# D

## MANUAL DE UTILIZADOR

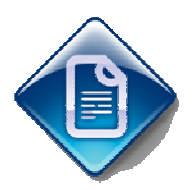

## Relatório Único

Histórico de versões

| Versão | Referência      | Autor          | Dt. Emissão | Comentários |
|--------|-----------------|----------------|-------------|-------------|
| 01     | Relatório Único | Teresa Barrote | 2011/04/13  | LOGIN RH    |

## Sumário

| 1. INTRODUÇÃO                                                                     | 3  |
|-----------------------------------------------------------------------------------|----|
| 1.1. OBJECTIVOS                                                                   | 3  |
| 1.2. ESTRUTURA                                                                    | 3  |
| 1.3. Aviso de confidencialidade                                                   | 3  |
| 2. PARAMETRIZAÇÃO                                                                 | 4  |
| 2.1. TABELAS DE APOIO                                                             | 4  |
| 2.1.1. TABELAS RELATÓRIO ÚNICO                                                    | 4  |
| 2.1.2. SITUAÇÃO NA PROFISSÃO                                                      | 5  |
| 2.1.3. TIPO CONTRATO                                                              | 7  |
| 2.1.4. CÓDIGO MOVIMENTO DE GREVES                                                 | 8  |
| 2.1.5. NACIONALIDADE                                                              | 9  |
| 2.1.6. CONTRACTO COLECTIVO DE TRABALHO/IRT                                        | 10 |
| 2.1.7. HORÁRIO DE TRABALHO                                                        | 11 |
| 2.1.8. TIPO DE DEMISSÃO                                                           | 12 |
| 2.1.9. HABILITAÇÕES LITERÁRIAS                                                    | 13 |
| 2.1.10. PROFISSÃO                                                                 | 14 |
| 2.1.11. CATEGORIA PROFISSIONAL                                                    | 15 |
| 2.2. PARAMETRIZAÇÃO DOS CÓDIGOS DE MOVIMENTO                                      | 16 |
| 3. RELATÓRIO ÚNICO                                                                | 18 |
| 3.1. RECOLHA DE DADOS                                                             | 18 |
| 3.2. MANUTENÇÃO E PREENCHIMENTO DO RU                                             | 19 |
| 3.2.1. FOLHA DE ROSTO                                                             | 19 |
| 3.2.2. ANEXO A - QUADRO DE PESSOAL                                                | 23 |
| 3.2.3. ANEXO B – FLUXO DE ENTRADA E SAÍDA DE TRABALHADORES                        | 25 |
| 3.2.4. ANEXO C – RELATÓRIO ANUAL DE FORMAÇÃO CONTÍNUA                             | 26 |
| 3.2.5. Anexo D – Relatório Anual da Actividade do Serviço de Segurança e Saúde no |    |
| TRABALHO                                                                          | 29 |
| 3.2.6. ANEXO E – GREVES                                                           | 33 |
| 3.3. CRIAÇÃO DO FICHEIRO XML                                                      | 34 |

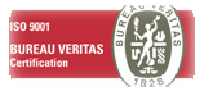

### 1. INTRODUÇÃO

#### **1.1. OBJECTIVOS**

Este aplicativo tem como objectivo facilitar o preenchimento do Relatório Único. Para que este processo decorra com sucesso são necessárias diversas parametrizações que deverão ser efectuadas previamente ao preenchimento do RU. Estas parametrizações encontram-se descritas no presente Manual.

No site do Gabinete de Estratégia e Planeamento encontram-se disponiveis diversos documentos que deverão ser tidos em consideração, nomeadamente as Instruções de Preenchimento do Relatório. Este documento encontra-se para download em: http://www.gep.mtss.gov.pt/destaques/instrucoespreenchimento\_2010.pdf

Outro documento também disponibilizado para download é referente às Tabelas Auxiliares de Preenchimento e Respectivos Códigos: Relatório Único e encontra-se em: http://www.gep.mtss.gov.pt/destaques/rumanuaisintrucoes2010.php

#### **1.2. ESTRUTURA**

Este documento é composto por três partes

- Introdução
- Parametrização
- Relatório Único

#### **1.3.** AVISO DE CONFIDENCIALIDADE

A informação contida neste documento é confidencial e pertence à LUSODATA Serviços Informáticos S. A. Qualquer divulgação, reprodução, cópia ou distribuição total ou parcial da mesma é proibida, não podendo ser utilizado o seu conteúdo para outros fins sem autorização da LUSODATA Serviços Informáticos S.A.

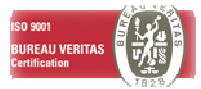

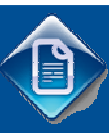

## 2. PARAMETRIZAÇÃO

#### **2.1. TABELAS DE APOIO**

As tabelas de parametrização do Relatório Único RU encontram-se em **Tabelas de apoio -> Globais -> Relatório Único** 

Todas as tabelas acessórias para o preenchimento do RU, são mantidas em **Tabelas de apoio -> Globais** -> **Relatório Único** -> **Tabelas Relatório Único** 

No entanto, existem tabelas que relacionam as designações usadas no Login RH com as designações usadas no RU.

Podemos encontrar essas tabelas de parametrização em **Tabelas de apoio -> Globais -> Relatório Único - > Situação na Profissão, Tabelas de apoio -> Globais -> Relatório Único -> Tipo Contrato** e **Tabelas de apoio -> Globais -> Relatório Único ->Código Movimento de Greves.** 

Todas estas tabelas deverão preenchidas e os seus dados confirmados com a informação disponibilizada pelo Gabinete de Estratégia e Planeamento.

#### 2.1.1. TABELAS RELATÓRIO ÚNICO

Nesta opção existem algumas tabelas novas, nomeadamente:

- Tabela n°19: Aplicabilidade do IRCT
- Tabela nº21: Nível de Qualificação
- Tabela nº28: Situação face à Frequência de Formação Profissional ou Equivalente
- Tabela n°29: Período de Referência da Formação
- Tabela n°30: Área de Educação/Formação da Ação
- Tabela n°31: Modalidade de Formação
- Tabela nº32: Iniciativa da Formação
- Tabela n°33: Horário da Formação
- Tabela n°34: Entidade Formadora
- Tabela n°35: Tipo de Certificado/Diploma
- Tabela n°36: Nível de Qualificação da Formação
- Tabela n°51: Identificação da Greve
- Tabela n°52: **Reivindicação**
- Tabela n°53: **Resultado**

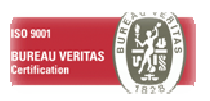

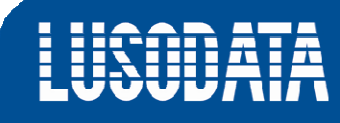

| Mar | lanter Tabela Relatório Único 🛛 🔀 |                                |   |  |  |  |  |
|-----|-----------------------------------|--------------------------------|---|--|--|--|--|
| P   |                                   |                                |   |  |  |  |  |
| -   |                                   |                                |   |  |  |  |  |
| I.  | abela Relatorio Unico  09 - Ori   | gem do encargo                 | 2 |  |  |  |  |
|     |                                   |                                | 1 |  |  |  |  |
|     | Código                            | Descrição                      | ^ |  |  |  |  |
|     | 1                                 | Acordo de empresa              |   |  |  |  |  |
|     | 2                                 | Acordo colectivo de trabalho   |   |  |  |  |  |
|     | 3                                 | Contrato colectivo de trabalho |   |  |  |  |  |
|     | 4                                 | Iniciativa da empresa          |   |  |  |  |  |
|     | 8                                 | Outra situação                 |   |  |  |  |  |
|     |                                   |                                |   |  |  |  |  |
|     |                                   |                                |   |  |  |  |  |
|     |                                   |                                |   |  |  |  |  |
|     |                                   |                                |   |  |  |  |  |
|     |                                   |                                |   |  |  |  |  |
|     |                                   |                                |   |  |  |  |  |
|     |                                   |                                |   |  |  |  |  |
|     |                                   |                                |   |  |  |  |  |
|     |                                   |                                |   |  |  |  |  |
|     |                                   |                                |   |  |  |  |  |
|     |                                   |                                |   |  |  |  |  |
| >   |                                   |                                |   |  |  |  |  |
|     |                                   |                                |   |  |  |  |  |
|     |                                   |                                |   |  |  |  |  |
|     |                                   |                                |   |  |  |  |  |
|     |                                   |                                |   |  |  |  |  |
|     |                                   |                                |   |  |  |  |  |
|     |                                   |                                |   |  |  |  |  |
|     |                                   |                                |   |  |  |  |  |

#### 2.1.2. SITUAÇÃO NA PROFISSÃO

Neste quadro podemos efectuar a correspondência entre as situações profissionais e o respectivo código do RU.

| Manter Situação na Profissão |                          |           |                                          |   |  |
|------------------------------|--------------------------|-----------|------------------------------------------|---|--|
| <b>P</b>                     | ×                        |           | ¢ 💉                                      | ? |  |
|                              | Situação<br>Profissional | Código RU | Descrição                                |   |  |
| >                            | PATR                     | 3         | Trabalhador por Conta de Outrem          |   |  |
|                              | TENR                     | 2         | Trabalhador Familiar não Remunerado      |   |  |
|                              | TPCO                     | 3         | Trabalhador por Conta de Outrem          |   |  |
|                              | MACP                     | 4         | Membro Activo de Cooperativa de Produção |   |  |
|                              | OUTS                     | 8         | Outra Situação                           |   |  |
|                              |                          |           |                                          |   |  |
|                              |                          |           |                                          |   |  |
|                              |                          |           |                                          |   |  |
|                              |                          |           |                                          |   |  |
|                              |                          |           |                                          | ~ |  |

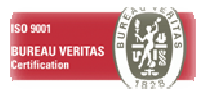

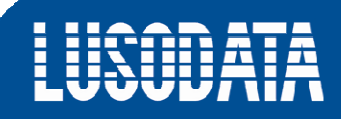

Ao efectuar o duplo click numa linha relativa ao **Código RU**, ficarão disponiveis os códigos utilizados pelo RU. Caso não apareça qualquer informação, deverá preencher inicialmente a tabela 15 do RU disponivel em **Tabelas Apoio > Globais > Relatório Único > Tabelas Relatório Único.** 

| Seleccionar Tabela Rela | eleccionar Tabela Relatório Único 🛛 🔀    |   |  |  |  |  |
|-------------------------|------------------------------------------|---|--|--|--|--|
| 🚿 😰 🛛 Tabela Relatóri   | io Único 15 - Situação na Profissão 💌    |   |  |  |  |  |
| 3                       |                                          |   |  |  |  |  |
| Código                  | Descrição                                |   |  |  |  |  |
| 3                       | Trabalhador por Conta de Outrem          |   |  |  |  |  |
| 4                       | Membro Activo de Cooperativa de Produção |   |  |  |  |  |
| 8                       | Outra Situação                           |   |  |  |  |  |
|                         |                                          |   |  |  |  |  |
|                         |                                          |   |  |  |  |  |
|                         |                                          |   |  |  |  |  |
|                         |                                          |   |  |  |  |  |
|                         |                                          |   |  |  |  |  |
|                         |                                          |   |  |  |  |  |
|                         |                                          |   |  |  |  |  |
|                         |                                          |   |  |  |  |  |
|                         |                                          |   |  |  |  |  |
| Seleccionar Cancelar    |                                          | ? |  |  |  |  |

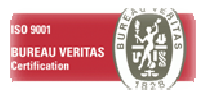

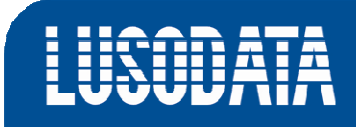

#### 2.1.3. TIPO CONTRATO

Tal como no ponto anterior, neste quadro deverá estabelecer as correspondências entre as

denominações utilizadas pelo LoginRH e o RU.

| Mar      | iter Tipo Contrato     |        |                                      | × |
|----------|------------------------|--------|--------------------------------------|---|
| <b>P</b> | × 05 #1                |        | <u> </u>                             | ? |
|          | Situação<br>Contratual | Código | Descrição                            |   |
| >        | Avençado               |        |                                      |   |
|          | Casual                 |        |                                      |   |
|          | Efectivo               | 10     | Contrato de trabalho sem termo       |   |
|          | Estagiário             |        |                                      |   |
|          | Indiferenciado Rural   |        |                                      |   |
|          | Pré Reforma            |        |                                      |   |
|          | A Prazo                | 20     | Contrato de trabalho com termo certo |   |
|          | Reformado              |        |                                      |   |
|          | Prestador Serviços     |        |                                      |   |
|          | Trabalho temporário    |        |                                      |   |
|          | Não Preenchido         |        |                                      | ~ |

Ao fazer duplo click em qualquer linha da coluna código, o seguinte quadro ficará disponivel.

| Seleccionar Tabela Rela                   | eleccionar Tabela Relatório Único 🛛 🛛 🔀            |  |  |  |  |  |  |
|-------------------------------------------|----------------------------------------------------|--|--|--|--|--|--|
| Tabela Relatório Único 13 - Tipo Contrato |                                                    |  |  |  |  |  |  |
| 10                                        |                                                    |  |  |  |  |  |  |
| Código                                    | Descrição                                          |  |  |  |  |  |  |
| 10                                        | Contrato de trabalho sem termo                     |  |  |  |  |  |  |
| 11                                        | Contrato de trabalho para prestação subordinada de |  |  |  |  |  |  |
| 12                                        | Contrato de trabalho em comissão de serviço sem te |  |  |  |  |  |  |
| 13                                        | Contrato de trabalho intermitente sem termo        |  |  |  |  |  |  |
| 14                                        | Contrato de trabalho por tempo indeterminado para  |  |  |  |  |  |  |
| 20                                        | Contrato de trabalho com termo certo               |  |  |  |  |  |  |
| 21                                        | Contrato de trabalho para prestação subordinada de |  |  |  |  |  |  |
| 22                                        | Contrato de trabalho em comissão de serviço com te |  |  |  |  |  |  |
| 23                                        | Contrato de trabalho temporário com termo certo    |  |  |  |  |  |  |
| 30                                        | Contrato de trabalho com termo incerto             |  |  |  |  |  |  |
| 31                                        | Contrato de trabalho para prestação subordinada de |  |  |  |  |  |  |
| 32                                        | Contrato de trabalho em comissão de serviço com te |  |  |  |  |  |  |
| 33                                        | Contrato de trabalho temporário com termo incerto  |  |  |  |  |  |  |
| 80                                        | Outra situação                                     |  |  |  |  |  |  |
|                                           |                                                    |  |  |  |  |  |  |
| Seleccionar Cancelar                      | ?                                                  |  |  |  |  |  |  |

Caso não esteja preenchido deverá preencher a tabela 13 do RU. Esta tabela encontra-se em: **Tabelas Apoio > Globais > Relatório Único > Tabelas Relatório Único.** 

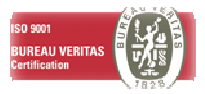

#### 2.1.4. CÓDIGO MOVIMENTO DE GREVES

Neste ponto de menu poderá introduzir os códigos de movimento relativos a Greve.

Após a selecção do código deverá gravar em 🖤.

| mp | oresa 014    | 014                                     |    |
|----|--------------|-----------------------------------------|----|
| \$ | × * *        | ۲                                       | ?  |
|    | Cód.<br>Mov. | Descrição Movimento                     | -  |
| >  | 6999         | GREVE                                   |    |
| _  |              |                                         |    |
|    |              |                                         | 12 |
| _  |              |                                         |    |
|    |              |                                         |    |
|    |              |                                         |    |
|    |              |                                         |    |
|    |              |                                         |    |
|    |              |                                         | •  |
| 1  |              | 10 - 10 - 10 - 10 - 10 - 10 - 10 - 10 - | *  |

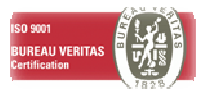

#### 2.1.5. NACIONALIDADE

#### Dirija-se ao ponto de menu Tabelas de Apoio -> Globais -> Nacionalidade

| Mar        | Manter Nacionalidade 🛛 🗙 |              |                          |        |  |  |  |
|------------|--------------------------|--------------|--------------------------|--------|--|--|--|
| <b>₽</b> • | ×. *                     | ♥ 🖨          |                          | ?      |  |  |  |
|            |                          |              | <b></b>                  | 🖸 💅    |  |  |  |
|            | Código                   | Descrição    | Indicador<br>Estrangeiro | Inf. 🔷 |  |  |  |
| >          | А                        | RBEGIPCIA    | Não Estrangeiro          |        |  |  |  |
|            | В                        | ULBULGARA    | Não Estrangeiro          |        |  |  |  |
|            | E                        | SPCUBANA     | Não Estrangeiro          |        |  |  |  |
|            | F                        | RASENEGALÊS  | Não Estrangeiro          |        |  |  |  |
|            | I                        | NGAMERICANA  | Não Estrangeiro          |        |  |  |  |
|            | Р                        | ORPORTUGUESA | Não Estrangeiro          |        |  |  |  |
|            | R                        | USRUSSA      | Não Estrangeiro          |        |  |  |  |
|            | U                        | KRUCRANIANA  | Não Estrangeiro          |        |  |  |  |
|            | AR                       | BMARROQUINA  | Não Estrangeiro          |        |  |  |  |
|            | ES                       | PCUBANA      | Não Estrangeiro          |        |  |  |  |
|            | FR                       | ASENEGALÊS   | Não Estrangeiro          |        |  |  |  |
|            | IN                       | DINDIANA     | Não Estrangeiro          |        |  |  |  |
|            | PO                       | RPORTUGUESA  | Não Estrangeiro          | PT     |  |  |  |
|            | RO                       | MRomena      | Não Estrangeiro          |        |  |  |  |
|            | RU                       | SRUSSA       | Não Estrangeiro          |        |  |  |  |
|            | UK                       | RUCRANIANA   | Não Estrangeiro          |        |  |  |  |
|            | AFG                      | AFEGANISTÃO  | Não Estrangeiro          |        |  |  |  |
|            | AFR                      | PALOP Africa | Estrangeiro              |        |  |  |  |
|            | AGO                      | ANGOLA       | Não Estrangeiro          |        |  |  |  |
|            | ALE                      | ALEMÃ        | Não Estrangeiro          |        |  |  |  |
|            | ANG                      | ANGOLA       | Não Estrangeiro          |        |  |  |  |
|            | ARB                      | PAQUISTANESA | Não Estrangeiro          |        |  |  |  |
| <          |                          | Due sile ine | Estrangoiro              | ><br>> |  |  |  |

Tal como nos quadros de pessoal, é necessária a parametrização do código de RU (a colocar na coluna *Inf. QP*) para cada nacionalidade.

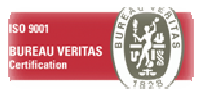

#### 2.1.6. CONTRACTO COLECTIVO DE TRABALHO/IRT

#### Navegue até ao ponto de menu Tabelas de Apoio >Globais >Contrato Colectivo de Trabalho.

| Ľ <u>≚</u> ∶ | ** # 3 • 3 • 3                        |                         |                              |            |             |             |              |                                |                                | <u>،</u><br>والا        |
|--------------|---------------------------------------|-------------------------|------------------------------|------------|-------------|-------------|--------------|--------------------------------|--------------------------------|-------------------------|
| Código       | Nome                                  | Data Pub.<br>Min. Trab. | Data Ültima<br>Tab. Salarial | Num<br>BTE | SN<br>Prop. | SF<br>Prop. | Código<br>RU | Dur. Tempo T,<br>RU Cod c/ IHT | Dur. Tempo T.<br>RU Cod s/ IHT | Aplicabilida<br>do IRCT |
| 003          |                                       | 0000/00/00              | 0000/00/00                   | 0          | 1           |             |              |                                |                                |                         |
| 01           |                                       | 0000/00/00              | 0000/00/00                   | 0          |             |             | 6            |                                |                                |                         |
| 06           |                                       | 0000/00/00              | 0000/00/00                   | 0          |             |             | 1            |                                |                                |                         |
| 25555        | cct TESTE                             | 2003/07/01              | 2005/07/01                   | 0          | Dias        | Dias        | 42342        | 11                             | 12                             | 06                      |
| 27859        | CCT-INDUSTRIA DE VESTUARIO (PRODUÇÃO) | 2000/07/08              | 2000/01/01                   | 25         | Dias        | Meses       | 12345        | 20                             | 11                             | 04                      |
| > 27867      | CCT-INDUSTRIA DE VESTUARIO (TRAB ADM) | 1999/06/15              | 1999/01/01                   | 22         | Meses       | Meses       | 41111        | 20                             | 10                             | 05                      |
| 91000        | teste                                 | 0000/00/00              | 0000/00/00                   | 0          |             |             | 1            |                                |                                |                         |
| 91008        |                                       | 0000/00/00              | 0000/00/00                   | 0          |             |             | 1            |                                |                                |                         |
| 91009        |                                       | 0000/00/00              | 0000/00/00                   | 0          |             |             | 1            |                                |                                |                         |
| TESTE        |                                       | 0000/00/00              | 0000/00/00                   | 0          | 1           |             |              |                                |                                |                         |
|              |                                       | 0000/00/00              | 0000/00/00                   | 0          | 1           |             |              |                                |                                |                         |
|              |                                       | 0000/00/00              | 0000/00/00                   | 0          |             |             | 1            |                                |                                |                         |
|              |                                       | 0000/00/00              | 0000/00/00                   | 0          | 1           |             | 6            |                                |                                |                         |
|              |                                       | 0000/00/00              | 0000/00/00                   | 0          | 1           |             | 1            |                                |                                |                         |
|              |                                       | 0000/00/00              | 0000/00/00                   | 0          | 1           |             | 6            |                                |                                |                         |
|              |                                       | 0000/00/00              | 0000/00/00                   | 0          | 1           |             |              |                                |                                |                         |
|              |                                       | 0000/00/00              | 0000/00/00                   | 0          |             |             |              |                                |                                |                         |
|              |                                       | 0000/00/00              | 0000/00/00                   | 0          |             |             | 1            |                                |                                |                         |
|              |                                       | 0000/00/00              | 0000/00/00                   | 0          |             |             | 1            |                                |                                |                         |
|              |                                       | 0000/00/00              | 0000/00/00                   | 0          |             |             | 1            |                                |                                |                         |
|              |                                       | 0000/00/00              | 0000/00/00                   | 0          | -           |             | -            |                                |                                |                         |
|              |                                       | 0000/00/00              | 0000/00/00                   | 0          |             |             |              |                                |                                |                         |
|              |                                       | 0000/00/00              | 0000/00/00                   | 0          |             |             |              |                                |                                |                         |

Neste quadro deverá parametrizar diversas informações para cada CCT, nomeadamente:

- O respectivo código de RU para cada CCT;
- O código de RU para CCT com ou sem IHT (Para que esta funcionalidade trabalhe correctamente deverá dirigir-se a Administração >Configuração de Sistema > Código Automático - ver quadro apresentado em baixo);
- O código de RU na coluna Aplicabilidade do IRCT (campo introduzido este ano).

| Manter Códigos Automáticos |                                          |              |                                    |   |  |
|----------------------------|------------------------------------------|--------------|------------------------------------|---|--|
| Empresa                    | 010 010                                  |              |                                    |   |  |
| ₽ 0                        | i 🖤 🎒                                    |              |                                    | ? |  |
| Cód. Tp<br>Movim.          | Descrição                                | Cód.<br>Mov. | Descrição                          | ~ |  |
| 22                         | Falta Por Férias                         | 3825         | FALTAS TEMPO FÉRIAS                | - |  |
| 23                         | PCR                                      | 0000         | VENCIMENTO BASE valor              |   |  |
| 24                         | PPR                                      | 0000         | VENCIMENTO BASE valor              |   |  |
| 25                         | S.Férias Liberais                        | 999B         | Lusodata ***Não Usar ***           |   |  |
| 26                         | S.Natal Liberais                         | 999B         | Lusodata ***Não Usar ***           |   |  |
| 27                         | Cód.Movimento Flutuante                  | 999B         | Lusodata ***Não Usar ***           |   |  |
| 28                         | 2º Sub.Alimentação Espécie               | 999B         | Lusodata ***Não Usar ***           |   |  |
| 29                         | Falta Gerada por Interface               | 0821         | FALTAS SEM DESCONTO                |   |  |
| 30                         | Remuneraçao Adiantada                    | 2002         | ANTECIPACAO PAG (21DIAS)           |   |  |
| 31                         | Aviso Prévio                             | 0550         | INDEMNIZ P/ RESCISAO               |   |  |
| 32                         | Subsídio Férias Nocturno                 | 0164         | SUB TRAB NOCTURNO (SF)             |   |  |
| 33                         | Subsídio Natal Nocturno                  | 0166         | SUB TRAB NOCTURNO (SN)             |   |  |
| 34                         | Férias Nocturno                          | 0163         | SUB TRAB NOCT (N TRAB)             |   |  |
| 35                         | Gestão Valores Negativos                 | 3696         | SALDO NEGATIVO A REGULARIZAR       |   |  |
| 36                         | Prémios de Produção                      |              |                                    |   |  |
| 38                         | Complemento Precaridade Emprego          | 0813         | CADUCIDADE                         |   |  |
| 40                         | Anular Movimento                         | 999C         | Movimento de Anulação (ISS)        |   |  |
| 41                         | Subsísio Alimentação TT                  | 1554         | Subs Alimentação Isento - DESCONTO |   |  |
| 45                         | Cód. Movimento I.H.T.                    | 0003         | ISENCAO HORARIA                    |   |  |
| 46                         | Cód. Movimento Fundo Pensões             | 0011         | Fundo de Pensões                   |   |  |
| 47                         | Cód. Movimento F. Pensões Extraordinário | 0012         | Fundo de Pensões Extraordinário    | ~ |  |

Deve fazer corresponder ao **Cód. Tp Movimento 45** o **Cód.Mov. da Isenção do Horário Trabalho.** 

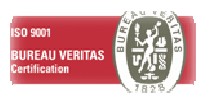

Caso não encontre o Cód. Tp Movimento 45 contacte a Lusodata.

#### 2.1.7. HORÁRIO DE TRABALHO

Navegue até ao ponto de menu Tabelas Apoio > Por Empresa > Horário de trabalho.

| 🛃 Man   | Manter Horário de Trabalho |                      |                  |                |                     |  |
|---------|----------------------------|----------------------|------------------|----------------|---------------------|--|
| Empresa | 9 010 0                    | 10                   |                  |                |                     |  |
|         | 0,                         | 0,                   | 0,               |                | <b>▼</b> <i>₫</i>   |  |
| Código  | Qt Dias Trab<br>Semanal    | Qt Horas<br>Semanais | Horas<br>Mensais | Tipo Horário   | Descrição           |  |
| 01      | 5,00                       | 40,00                | 173,33           | Tempo Completo | Horário do Turno 1A |  |
| 02      | 5,00                       | 40,00                | 173,33           | Tempo Completo | Horário do Turno 2  |  |
| 03      | 5,00                       | 46,00                | 199,33           | Tempo Completo | Horário do Turno 3  |  |
| 04      | 5,00                       | 30,00                | 130,00           | Tempo Completo | Horário do Turno 4  |  |
| 05      | 1,00                       | 8,00                 | 86,66            | Tempo Parcial  | horário 4 dias      |  |
| 06      | 5,00                       | 35,00                | 154,00           | Tempo Completo | TEMPO COMPLETO 154H |  |
| 56      | 5,00                       | 7,00                 | 30,33            | Tempo Completo | Horário de 7 Horas  |  |
| 99      | 2,00                       | 8,00                 | 40,00            | Tempo Parcial  | Teste               |  |
|         |                            |                      |                  |                |                     |  |
|         |                            |                      |                  |                |                     |  |
|         |                            |                      |                  |                |                     |  |
|         |                            |                      |                  |                |                     |  |
|         |                            |                      |                  |                |                     |  |
|         |                            |                      |                  |                |                     |  |
|         |                            |                      |                  |                |                     |  |
|         |                            |                      |                  |                |                     |  |

Entre no modo de alteração do horário de trabalho seleccionando 🤷.

| Alterar Horário de Trabalho 🛛 🔀 |            |                   |       |                |               |                                        |  |
|---------------------------------|------------|-------------------|-------|----------------|---------------|----------------------------------------|--|
| Empresa                         | 010        | 010               |       |                |               |                                        |  |
| Código                          | 99         | Teste             |       |                |               | Tipo Tempo Parcial 💌                   |  |
| Dias por Semana                 | 2,00       | Horas Semanais    | 8,00  | Horas Mensais  | 40,00         | (Cálculo Automático se não preenchido) |  |
| Total Dias Trabalho             | 0          | Horas Diárias     | 0,00  | Horas Anuais   | 0,00          |                                        |  |
| Hora Início Manhã               | _:_        | Hora Fim Manhã    | _:_   | Máximo Horas B | Extra Diária: | 5 0,00                                 |  |
| Hora Início Tarde               | _:_        | Hora Fim Tarde    | _:_   | Máximo Horas B | Extra Mensa   | iis 0,00                               |  |
| Relatório Único                 | 24 - Organ | ização Tempo Tral | balho |                | 🚽 Código      |                                        |  |
| OK Can                          | icel C     | anc.Todos         |       |                |               | ?                                      |  |

No campo **código** poderá especificar para cada horário de trabalho, o código RU a atribuir aos colaboradores para a organização do tempo de trabalho.

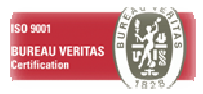

#### 2.1.8. TIPO DE DEMISSÃO

Navegue até ao ponto de menu Tabelas Apoio >Classificação Colaboradores >Tipo de Demissão.

| Mar        | Manter Tipo Demissão 🛛 🔀 |                               |            |                        |   |  |  |  |
|------------|--------------------------|-------------------------------|------------|------------------------|---|--|--|--|
| <b>P</b> • | <b>×</b> :               | ⊻ 🗐                           |            |                        | ? |  |  |  |
| _          |                          |                               |            | ¢                      |   |  |  |  |
|            |                          |                               |            |                        |   |  |  |  |
|            | Código                   | Descrição                     | Iniciativa | Qp Cod Motivo Demissão | ^ |  |  |  |
| >          | 00                       | Não demitido(a)               | Comum Acoi | 111                    |   |  |  |  |
|            | 01                       | Demitido                      | Do Emprega | 112                    |   |  |  |  |
|            | 02                       | Voluntaria                    | Do Emprega | 113                    |   |  |  |  |
|            | 03                       | Fim Contrato                  | Comum Acoi | 304                    |   |  |  |  |
|            | 04                       | Extinção do posto de trabalho | Da Empresa | 305                    |   |  |  |  |
|            | 05                       | das                           | Da Empresa | 301                    |   |  |  |  |
|            | 06                       | Alteração do Centro de Custo  | Da Empresa | 114                    |   |  |  |  |
|            |                          |                               |            |                        |   |  |  |  |
|            |                          |                               |            |                        |   |  |  |  |
|            |                          |                               |            |                        |   |  |  |  |
|            |                          |                               |            |                        |   |  |  |  |
|            |                          |                               |            |                        |   |  |  |  |
|            |                          |                               |            |                        |   |  |  |  |
|            |                          |                               |            |                        |   |  |  |  |
|            |                          |                               |            |                        |   |  |  |  |
|            |                          |                               |            |                        |   |  |  |  |
| <u> </u>   |                          |                               |            |                        |   |  |  |  |
| <u> </u>   |                          |                               |            |                        |   |  |  |  |
| <u> </u>   |                          |                               |            |                        |   |  |  |  |
| <u> </u>   |                          |                               |            |                        |   |  |  |  |
| <u> </u>   |                          |                               |            |                        |   |  |  |  |
| <u> </u>   |                          |                               |            |                        | ~ |  |  |  |

Deverá, para cada tipo de demissão, parametrizar o código RU na coluna **Qp Cod Motivo Demissão**.

Este código será utilizado no Anexo B para as demissões efectuadas no ano de referência.

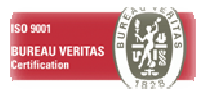

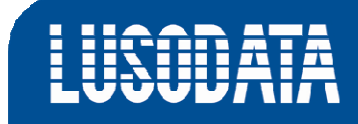

#### 2.1.9. HABILITAÇÕES LITERÁRIAS

| Manter Ha | bilitação Literária                         |                           |         |                 |                 | X |
|-----------|---------------------------------------------|---------------------------|---------|-----------------|-----------------|---|
| P 🚣 🤤     | " " 6 e e                                   |                           |         |                 |                 | ? |
|           |                                             |                           |         |                 | ٢               | 1 |
| Código    | Descrição                                   | Habilit. Cod<br>Q Pessoal | Inf. QP | Grau<br>Académ. | Área<br>Académ. | ^ |
| B02       | Licenciatura - Engª Mecanica                | Licenciatura ou Grau      | 752     |                 |                 |   |
| B03       | Licenciatura - Eng <sup>a</sup> Materiais   | Licenciatura ou Grau      | 652     |                 |                 |   |
| B04       | Licenciatura - Outras                       | Licenciatura ou Grau      | 752     |                 |                 |   |
| B05       | Licenciatura - Engª Produção Industrial     | Licenciatura ou Grau      | 752     |                 |                 |   |
| B06       | Licenciatura - Engª Sist.Elect.Maritimos    | Licenciatura ou Grau      | 752     |                 |                 |   |
| B07       | Licenciatura - Eng <sup>a</sup> Informatica | Licenciatura ou Grau      | 748     |                 |                 |   |
| B08       | Licenciatura - Direito                      | Licenciatura ou Grau      | 738     |                 |                 |   |
| B09       | Licenciatura - Psicologia                   | Licenciatura ou Grau      | 734     |                 |                 |   |
| B10       | Licenciatura - Sociologia                   | Licenciatura ou Grau      | 731     |                 |                 |   |
| B12       | Licenciatura - Gestão                       | Licenciatura ou Grau      | 734     |                 |                 |   |
| B13       | Licenciatura - Lingua e Literatura          | Licenciatura ou Grau      | 722     |                 |                 |   |
| B15       | Licenciatura - Informatica                  | Licenciatura ou Grau      | 748     |                 |                 |   |
| B16       | Licenciatura - Fisica                       | Licenciatura ou Grau      | 752     |                 |                 |   |
| B17       | Licenciatura - Matematica                   | Licenciatura ou Grau      | 746     |                 |                 |   |
| B18       | Licenciatura - Contabilidade e Financas     | Licenciatura ou Grau      | 734     |                 |                 |   |
| B19       | Licenciatura - Quimica                      | Licenciatura ou Grau      | 752     |                 |                 |   |
| B20       | Licenciatura - Medicina                     | Licenciatura ou Grau      | 734     |                 |                 |   |
| B22       | Licenciatura - Contabilidade e Financas     | Licenciatura ou Grau      | 734     |                 |                 |   |
| B24       | Licenciatura - Gestão Recursos Humanos      | Licenciatura ou Grau      | 510     |                 |                 |   |
| B25       | B25                                         | B25                       | 999     |                 |                 |   |
| B35       | B35                                         | B35                       | 999     |                 |                 |   |
| CP2       | Cursos das Escolas Profissionais - Nível    |                           |         |                 |                 |   |
| CP3       | Cursos das Escolas Profissionais - Níve     |                           |         |                 |                 |   |
| C01       | Bacharelato - Engª Electronica              | Licenciatura ou Grau      | 652     |                 |                 | ~ |
|           |                                             |                           |         |                 | >               |   |

Navegue até ao ponto de menu Tabelas Apoio >Globais >Habilitações Literárias.

Deverá estabelecer uma correspondência entre cada *Habilitação Literária* e um código de RU, na coluna *Inf. QP*.

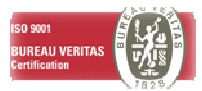

#### 2.1.10. PROFISSÃO

Dirija-se ao ponto de menu Tabelas Apoio >Globais >Profissão.

| Manter Profissão |                  |                                          |                  |   |  |  |  |  |  |  |
|------------------|------------------|------------------------------------------|------------------|---|--|--|--|--|--|--|
| Į.               | ₽ <u>×</u> ♥ ♥ ● |                                          |                  |   |  |  |  |  |  |  |
|                  |                  |                                          |                  |   |  |  |  |  |  |  |
|                  | Código           | Nome                                     | Qp Cod Profissão |   |  |  |  |  |  |  |
|                  | 122190           | Outros Directores de Produção e Exploraç | 122190           |   |  |  |  |  |  |  |
|                  | 122205           | Director de Produção - Indústria Transfo | 122205           |   |  |  |  |  |  |  |
|                  | 122210           | Director de Produção - Indústria Extract | 122210           |   |  |  |  |  |  |  |
|                  | 122215           | Director de Produção - Indústria Aliment | 122215           |   |  |  |  |  |  |  |
|                  | 122290           | Outros Directores de Produção das Indust | 122290           |   |  |  |  |  |  |  |
|                  | 122305           | Director - Construção Civil e Obras Públ | 122305           |   |  |  |  |  |  |  |
|                  | 122390           | Outros Directores de Construção Civil e  | 122390           |   |  |  |  |  |  |  |
|                  | 122405           | Director - Comércio Retalhista           | 122405           |   |  |  |  |  |  |  |
|                  | 122410           | Director - Comércio Grossista            | 122410           |   |  |  |  |  |  |  |
|                  | 122490           | Outros Directores do Comércio Grossista  | 122490           |   |  |  |  |  |  |  |
|                  | 122505           | Director de Hotel                        | 122505           |   |  |  |  |  |  |  |
|                  | 122510           | Director de Restaurante                  | 122510           |   |  |  |  |  |  |  |
|                  | 122590           | Outros Directores de Restauração e Hotel | 122590           |   |  |  |  |  |  |  |
|                  | 122605           | Director de Telecomunicações             | 122605           |   |  |  |  |  |  |  |
|                  | 122610           | Director de Transportes                  | 122610           |   |  |  |  |  |  |  |
|                  | 122615           | Director de Entreposto                   | 122615           |   |  |  |  |  |  |  |
|                  | 122690           | Outros Directores de Transportes, Entrep | 122690           |   |  |  |  |  |  |  |
|                  | 122705           | Director de Empresas de Mediação e Servi | 122705           |   |  |  |  |  |  |  |
|                  | 122710           | Assessor (Consultor)                     | 122710           |   |  |  |  |  |  |  |
|                  | 122790           | Outros Directores de Empresas de Mediaçã | 122790           | ~ |  |  |  |  |  |  |

Deverá preencher o campo **Qp Cod Profissão** para cada profissão.

Caso não esteja preenchido será utilizado o código que consta no campo Código.

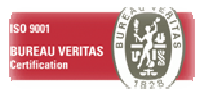

#### 2.1.11. CATEGORIA PROFISSIONAL

Navegue até ao ponto de menu Tabelas Apoio >Globais >Categoria Profissional.

| 🚰 Manter | Categ | oria Profissional             | ×                     |
|----------|-------|-------------------------------|-----------------------|
|          |       |                               | <b>9</b>              |
| Código   | Tipo  | Nome                          | ^                     |
| 2.17     | F     | TÉCNICO PREVENÇÃO SEGURANÇA   |                       |
| 2.18     | F     | TÉCNICO ANÁLISE RISCOS        |                       |
| 2.19     | F     | INSPECTOR ADMINISTRATIVO      |                       |
| 2.2      | F     | CHEFE SERV. FORMAÇÃO          |                       |
| 2.20     | F     | SECRETÁRIO                    |                       |
| 2.21     | F     | CORRESPONDENTE TRADUTOR       |                       |
| 2.22     | F     | ESCRITURÁRIO                  |                       |
| 2.23     | F     | REGULARIZADOR SINISTROS       |                       |
| 2.24     | F     | ANALISTA AUX.ORGANIZ. MÉTODOS |                       |
| 2.25     | F     | CAIXA                         |                       |
| 2.26     | F     | RECEPCIONISTA                 |                       |
| 2.27     | F     | OPERADOR MAQ. CONTABILIDADE   |                       |
| 2.28     | F     | PERITO                        |                       |
| 2.29     | F     | ENCARREGADO ARQUIVO GERAL     |                       |
| 2.3      | F     | CHEFE SERV.PREVENÇÃO          |                       |
| 2.30     | F     | ESCRITURÁRIO ESTAGIÁRIO       |                       |
| 2.31     | F     | PERITO ESTAGIÁRIO             | $\mathbf{\mathbf{Z}}$ |
|          |       | 2                             |                       |

## Entre no modo de alteração da categoria profissional clicando em 🤷.

| Alterar Categoria Profi | issional 🛛 🔀                                              |
|-------------------------|-----------------------------------------------------------|
| Categoria Profissional  | 011 Engenheiro de Processo                                |
| Nome Categ Abreviada    | Engenheiro de P Tipo de Categoria 9                       |
| Código Profissão        |                                                           |
| Nível de Qualificação   | 00                                                        |
| Cont Colect Trabalho    | 001 qwe                                                   |
| Tratamento Diuturnidade | Não 🔽 Data Publicação Min Trab 0000/00/00                 |
| Num Anos na Categoria   | 0 Num Meses n/ Categoria 0 QP 28749 (Inf. Quadro Pessoal) |
| OK Cancel               | ar Canc. Todos                                            |

Neste quadro os campos Nome Categ Abreviada, Cont Colect Trabalho e QP têm de estar preenchidos. O código para o campo QP poderá ser consultado em: <u>http://www.gep.mtss.gov.pt/destaques/irct\_ru2010/index\_ru2010.php</u>

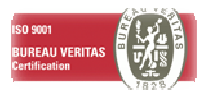

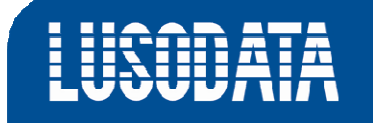

#### 2.2. PARAMETRIZAÇÃO DOS CÓDIGOS DE MOVIMENTO

A parametrização dos códigos de movimento deverá ser confirmada.

Entre no quadro dos códigos de movimento **Tabelas Apoio > Apoio ao Processamento > Códigos de Movimento**.

| 🛃 Mant   | ter Código de Movimento |                                         |                       |
|----------|-------------------------|-----------------------------------------|-----------------------|
| <u> </u> | Empresa 010 010         |                                         |                       |
|          | ·                       |                                         | ▼                     |
| Código   | Tipo                    | Descrição                               | Forma Comunicação 🏻 🏫 |
| ADIC     | Abonos Diversos         | VENCIMENTO BASE                         | Horas Reais           |
| AV01     | Abonos Diversos         | Avença Prestadores de Serviços          | Valor                 |
| MT01     | Abonos Diversos         | Materiais Produtos Prestadores Serviços | Valor                 |
| 0000     | Remuneração Base        | VENCIMENTO BASE valor                   | Valor                 |
| 0001     | Remuneração Base        | VENCIMENTO BASE                         | Horas Reais           |
| 0002     | Remuneração Base        | DIUTURNIDADE                            | Valor                 |
| 0003     | Remuneração Base        | ISENCAO HORARIA                         | Valor                 |
| 0004     | Remuneração Base        | DIUTURNIDADE ADQ. ANT.                  | Valor                 |
| 0005     | Abonos Diversos         | GOZO FÉRIAS                             | Dias - Media Mensal   |
| 0006     | Remuneração Base        | LICENÇA CASAMENTO                       | Dias - Calendario 30d |
| 0007     | Remuneração Base        | VENCIMENTO BASE PRE-REFORMADOS          | Valor                 |
| 0008     | Remuneração Base        | VENCIMENTO BASE REFORMADOS              | Valor                 |
| 0009     | Diversos                | Desconto 20% VENCIMENTO                 | Percentagem 💌         |
| < 1 m    |                         |                                         | >                     |

Clique com o botão direito do rato no código de movimento que pretende verificar e seleccione *Incidências Fiscais*.

| Manter Incidência | s Fiscais/Limites 🛛 🛛 🔀                   |
|-------------------|-------------------------------------------|
| Empresa           | 010 010                                   |
| Código Movimento  | 0001 VENCIMENTO BASE                      |
| Tipo              | Remuneração Base 🖉 Abono/Desconto Abono   |
| INCIDÊNCIAS FISCA | IS LIMITES                                |
| Cx. Previd. Sim   | ▼ TSU: % V. Base 0,00 Valor Unitário 0,00 |
| IRS Sim           | ▼ IRS: % V. Base 0,00 Valor Unitário 0,00 |
| Sindicato Sim     | COLUNAS PARA MAPAS NATUREZAS REMUNERAÇÃO  |
| Seguro Sim        | Cx. Previd. 0 Normal Correção Retroactivo |
| C.Corrente Sim    | Quadro Pessoal 1 Cod Sup Magn. P P P      |
| ок с              | ancelar Canc. Todos Regime Transição 🔽    |

Dentro do grupo Colunas Para Mapas encontra um campo denominado Quadros Pessoal.

Conforme o código de movimento deverá ser atribuído a codificação correspondente:

- 1 Vencimento Base
- 2 Prémios Sub. Regulares
- 3 Trabalho Suplementar
- 4 Prestações Irregulares
- 6 Subs. Refeição
- 7 Subs. Turno

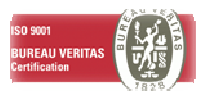

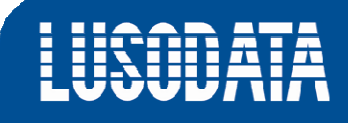

Deverá ter em consideração as especificações definidas no documento Instruções de Preenchimento (págs. 10, 11, 12).

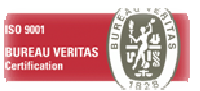

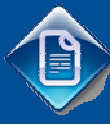

### 3. RELATÓRIO ÚNICO

Para poder efectuar o RU na aplicação LoginRH, navegue até ao ponto de menu **Gestão Vencimentos -> Processamentos -> Emissão de Mapas -> Mapas Semestrais e Anuais -> Relatório Único** 

| Empresa             | 014     | 014         |                        |
|---------------------|---------|-------------|------------------------|
| Parâme              | tros    |             | Recolha de Valores     |
|                     |         |             | <u>F</u> olha de Rosto |
| Ano Referência 2010 |         |             | Anexo <u>A</u>         |
|                     |         | cia 2010    | Anexo B                |
|                     |         |             | Anexo <u>C</u>         |
|                     |         |             | Anexo D                |
| 1                   |         | 1           | Anexo E                |
|                     | Parâmet | ros Anexo C | <u>C</u> riar XML      |
|                     |         |             |                        |

A opção **Parâmetros Anexo C** deverá apenas ser considerada para clientes que tenham licenciado o Módulo Acções de Formação.

#### **3.1. RECOLHA DE DADOS**

Para proceder à recolha de dados, preencha o ano a que se refere o RU e carregue no botão **Recolha** *de Valores*.

Aguarde pela seguinte mensagem:

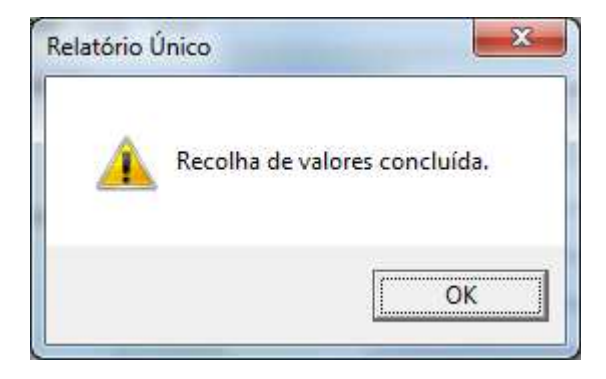

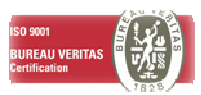

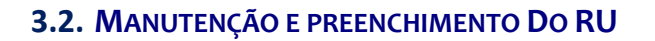

A ferramenta de manutenção e preenchimento do RU disponibilizado pelo LoginRH, permite manter e preencher os vários anexos do RU.

#### 3.2.1. FOLHA DE ROSTO

A folha de rosto é composta por vários quadros, nem todos os quadros estão pré preenchidos, isto deve-se ao facto da informação não existir ou não estar preenchida no LoginRH.

Nota: O campo Identificação da Entidade deve ser preenchido com o ID de entidade fornecido pelo GEP. Este ID de entidade é diferente do número de contribuinte da empresa.

|                                                      | FOLH                          | IA DE ROST                   | 0                                     |                                |
|------------------------------------------------------|-------------------------------|------------------------------|---------------------------------------|--------------------------------|
| Pessoas ao Serviço   (4) Filiação Sindical   (5) Tra | balho Suplementar   (6) Traba | alhadores Temporários        | (7) Trabalhadores com Perda   (8) Dad | os Económicos   (9) Outros Dao |
| Identificação da Entidade                            |                               |                              |                                       |                                |
|                                                      | Em 31 de                      | Dezembro Número r<br>durante | nédio<br>o ano                        |                                |
| 1. Pessoas ao serviço da entidad                     | e empregadora                 | 998                          | 501                                   |                                |
| 1.1 Trabalhadores por conta de out                   | rem                           | 1000                         | 502                                   |                                |
| 2. Destacamentos de trabalhado                       | res para o estrangeiro, ao    | o longo do ano               |                                       |                                |
| 2.1 Numero de trabalhadores desta                    | cauos                         | 0                            |                                       |                                |
| 2.2 Número de destacamentos                          |                               | 0                            |                                       |                                |
|                                                      |                               |                              |                                       |                                |
|                                                      |                               |                              |                                       |                                |
|                                                      |                               |                              |                                       |                                |
|                                                      |                               |                              |                                       |                                |
|                                                      |                               |                              |                                       |                                |
|                                                      |                               |                              |                                       |                                |
|                                                      |                               |                              |                                       |                                |

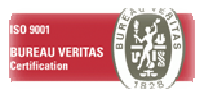

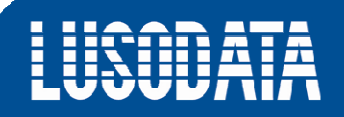

|             |                                   |                 | FOLHA DE ROSTO                                                                                                    |
|-------------|-----------------------------------|-----------------|----------------------------------------------------------------------------------------------------|
| ssoas ao Se | erviço (4) Filiação               | Sindical (5) Tr | rabalho Suplementar   (6) Trabalhadores Temporários   (7) Trabalhadores com Perda   (8) Dados Económicos   (9) Dutros D |
| 1.          | Número de trab                    | alhadores sin   | idicalizados, em 31 de Outubro 3                                                                                        |
| 2.          | Inscrita em Ass<br>2.1 Associação | sociação de en  | npregadores? © Sim C Não                                                                                                |
|             | Código RH                         | Código RU       | Descrição Associação Patronal                                                                                           |
|             | > 068                             | 070             | Assoc. Comercial e Industrial de Vila Real                                                                              |
|             |                                   |                 |                                                                                                    |
|             |                                   |                 |                                                                                                    |
|             |                                   |                 |                                                                                                    |
|             |                                   |                 |                                                                                                    |
|             |                                   |                 |                                                                                                    |
|             |                                   |                 |                                                                                                    |
|             |                                   |                 |                                                                                                    |
|             |                                   |                 |                                                                                                    |
|             |                                   |                 |                                                                                                    |

| Folha de Rosto                                                                                                    | x      |
|----------------------------------------------------------------------------------------------------|--------|
| FOLHA DE ROSTO                                                                                                    |        |
| (3) Pessoas ao Serviço   (4) Filiação Sindical (5) Trabalho Suplementar   (6) Trabalhadores Temporários   (7) Trabalhadores com Perda   (8) Dados Económicos   (9) Outros Da                                                                                                    | idos ] |
| <ul> <li>1. Foram realizadas horas suplementares ao longo do ano?<br/>Sim  ⓒ Não     </li> <li>2. Em caso afirmativo, a relação nominal dos trabalhadores que prestaram trabalho suplementar durante o período de referência, com descriminação do número de horas ao abrigo dos nºs 1 e 2 do art. nº 227 da Lei 7/2009, foi visada pela comissão de trabalhadores ou, na sua falta, em caso de trabalhador filiado, pelo respectivo sindicato?<br/>Sim  ○ Não     </li> </ul> |        |
| OK Cancelar                                                                                                    | ?      |

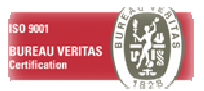

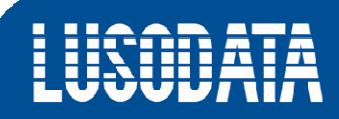

| Folha de Rosto                                                   | sense friendless intern     | and the second distance in the second distance in the second distance in the second distance in the second distance is the second distance in the second distance is the second distance is the second distanc |                                                      |
|------------------------------------------------------------------|-----------------------------|----------------------------------------------------------------------------------------------------|------------------------------------------------------|
|                                                                  | FOLHA DE                    | ROSTO                                                                                                    |                                                      |
| (3) Pessoas ao Serviço   (4) Filiação Sindical   (5) Trabalho Su | plementar (6) Trabalhadores | l'emporários   (7) Trabalhadore:                                                                                                    | s com Perda   (8) Dados Económicos   (9) Outros Dado |
|                                                                  | 1.1 Em 31 de Outubro        | 1.2 Em 31 de Dezembro                                                                                                    | 1.3 Número médio durante o ano                       |
| 1. Número de trabalhadores temporários                           | 2                           | 2                                                                                                    | 2                                                    |
| 2. Fluxo de entradas ou saídas de pessoa                         | s em prestação de trabalh   | o temporário, ao longo do                                                                                                    | ano                                                  |
| 2.1 Entradas durante o ano (Homens)                              | 1                           |                                                                                                    |                                                      |
| (Mulheres)                                                       | 0                           |                                                                                                    |                                                      |
| 2.2 Saidas durante o ano (Homens)                                | 1                           |                                                                                                    |                                                      |
| (Mulheres)                                                       | 0                           |                                                                                                    |                                                      |
|                                                                  |                             |                                                                                                    |                                                      |
|                                                                  |                             |                                                                                                    |                                                      |
|                                                                  |                             |                                                                                                    |                                                      |
|                                                                  |                             |                                                                                                    |                                                      |
|                                                                  |                             |                                                                                                    |                                                      |
|                                                                  |                             |                                                                                                    |                                                      |
| have been a                                                      |                             |                                                                                                    | (                                                    |
| OK Cancelar                                                      |                             |                                                                                                    | -                                                    |

| soas ao serviço   (4) Filiação síndical   (5) Trabalho suplementar | (6) I rabi | sinadores i empo                 | rarios (r) ridu         | anadores com         | eida   (8) Dados                | Economicos   (9) Uutre |
|--------------------------------------------------------------------|------------|----------------------------------|-------------------------|----------------------|---------------------------------|------------------------|
| 1. Distribuição por grupos etários                                 |            | Menos de 18<br>anos              | De 18 a 34<br>anos      | De 35 a 44<br>anos   | De 45 a 64<br>anos              | 65 e mais<br>anos      |
| 1.1 Com grau de incapacidade inferior a 60% (                      | (Homens)   | 1                                | 0                       | 0                    | 0                               | 0                      |
| 0                                                                  | Mulheres)  | 2                                | 0                       | 0                    | 0                               | 0                      |
| 1.2 Com grau de incapacidade de 60% e inferior a 80% (             | Homens)    | 0                                | 0                       | 0                    | 0                               | 0                      |
| 0                                                                  | Mulheres)  | 0                                | 0                       | 0                    | 0                               | 0                      |
| 1.3 Com grau de incapacidade igual ou superior a 80% (             | (Homens)   | 0                                | 0                       | 0                    | 0                               | 0                      |
| 0                                                                  | Mulheres)  | 0                                | 0                       | 0                    | 0                               | 0                      |
| 2. Distribuição por habilitação literária                          |            | Inferior 3º ciclo<br>ens. básico | 3º ciclo<br>ens. básico | Ensino<br>Secundário | Ensino pós-sec.<br>não superior | Ensino<br>Superior     |
| 2.1 Com grau de incapacidade inferior a 60% (                      | (Homens)   | 1                                | 0                       | 0                    | 0                               | 0                      |
| 0                                                                  | Mulheres)  | 2                                | 0                       | 0                    | 0                               | 0                      |
| 2.2 Com grau de incapacidade de 60% e inferior a 80% (             | Homens)    | 0                                | 0                       | 0                    | 0                               | 0                      |
| 0                                                                  | Mulheres)  | 0                                | 0                       | 0                    | 0                               | 0                      |
| 2.3 Com grau de incapacidade igual ou superior a 80%               | (Homens)   | 0                                | 0                       | 0                    | 0                               | 0                      |
| 0                                                                  | Mulheres)  | 0                                | 0                       | 0                    | 0                               | 0                      |
|                                                                    |            |                                  |                         |                      |                                 |                        |

| essoas ao Serviço   (4) Filiação Sindical   (5) Trabalho Suplementar   (6) Trabalhadores Temp | orários | (7) Trabalhadores | com Perda | a (8) Dados Eco    | nómicos (9) | Dutros Da |
|-----------------------------------------------------------------------------------------------|---------|-------------------|-----------|--------------------|-------------|-----------|
| 1. Volume de Negócios de referência do relatório                                              | 123     | .456.789          |           |                    |             |           |
| 2. Capital social (caso não exista, ponha um zero na última quadrícula)                       | 22      | .875.000          |           |                    |             |           |
| Rapartição percentual: 2.1 Privado Nacional                                                   | 50.0    | 2.2 Estrangeiro   | 30.0      | 2.3 Público Nacior | al 20.0     |           |
| 3. Encargos de formação profissional                                                          | 1       |                   |           |                    |             |           |
| 3.1 Montante financiado pela entidade emp.                                                    |         |                   |           |                    |             |           |
| 3.1.1 Montante correspondente à remuneração das horas despendidas em form                     | nação   | 66.565            |           |                    |             |           |
| 3.1.2 Restante financiamento da entidade empregadora                                          |         | 54.454            |           |                    |             |           |
| 3.2 Financiamento externo à entidade emp.                                                     |         |                   |           |                    |             |           |
| 3.2.1 Do Fundo Social Europeu (FSE)                                                           |         | 43.434            |           |                    |             |           |
| 3.2.2 De outras fontes de financiamento                                                       |         | 323.232           |           |                    |             |           |
| 4. Encargos no âmbito da segurança e saúde no trabalho                                        |         |                   |           |                    |             |           |
| 4.1 Na organização dos serviços de segurança e saúde no trabalho                              |         | 222               |           |                    |             |           |
| 4.2 Na organização/modificação dos espaços de trabalho                                        | Ť       | 1111              |           |                    |             |           |
| 4.3 Na aquisição de bens ou equipamentos                                                      | -       | 444               |           |                    |             |           |
| 4 4 Na formação informação a consulta                                                         | +       |                   |           |                    |             |           |
|                                                                                               | -       | 555               |           |                    |             |           |
| 4.5 UUTOS                                                                                     |         | 666               |           |                    |             |           |

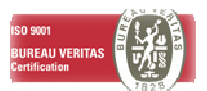

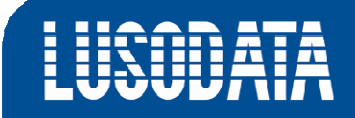

Ao percorrer os vários Anexos do RU irá deparar-se com diversos sub-quadros, estes encontram-se identificados com um botão com letras azuis.

No caso da Folha de Rosto existe um exemplo no **Quadro 9 – Outros dados**.

| Pessoas ao Serviço   (4) Filiação Sindical   (5) Trabalho Suplementar   (6) Trabalh                                     | adores Tempor | ários   (7) T      | rabalhadores com Perda               | 8) Dados Económicos                       | (9) Outros Dado |
|----------------------------------------------------------------------------------------------------|---------------|--------------------|--------------------------------------|-------------------------------------------|-----------------|
| 1. Valor Acrescentado Bruto (VAB) do ano de referência do rel                                                           | atório        | W.                 | 0                                    |                                           |                 |
| 1.1 Custos com pessoal                                                                                                  | 1.40          | justos e per       | das financeiras                      | 0                                         |                 |
| 1 2 Amertizações de exercício                                                                                           | 157           | mosto sobr         | e o rendimento                       | 0                                         |                 |
|                                                                                                    | 1.51          | nposto sobr        | eorenamento                          | 0                                         |                 |
| 1.3 Provisões do exercício 0                                                                                            | 1.6 R         | esultado liq       | uido do exercicio                    | 0                                         |                 |
| 2.1 Encargos com regimes complementares de protecção socia<br>2.1 Encargos suportados e administrados, pela entidade em | pregadora     | à origem<br>encarg | ido<br>Io                            |                                           |                 |
| 2. 1. 1 Subsidio por doença e doença profissional                                                                       | 0             |                    |                                      |                                           | _               |
| 2.1.2 Pensões de velhice, de invalidez e de sobrevivência                                                               | 0             |                    |                                      |                                           |                 |
| 2.1.3 Outras prestações de segurança social                                                                             | 0             |                    |                                      |                                           |                 |
| 2.2 Encargos suportados, mas não administrados, pela entid                                                              | ade emprega   | adora              |                                      |                                           |                 |
| 2.2.1 Subsídio por doença e doença profissional                                                                         | 0             |                    |                                      |                                           |                 |
| 2.2.2 Pensões de velhice, de invalidez e de sobrevivência                                                               | 0             | 1                  | 1                                    |                                           |                 |
| 2.2.3 Outras prestações de segurança social                                                                             | 0             |                    |                                      |                                           |                 |
| 2.3 Encargos de acção e apoio social                                                                                    |               | 0                  | Nº horas não trabalh                 | adas durante o ano, dos                   | 1               |
| 3. Potencial máximo anual (horas trabalháveis, durante o ano                                                            | 0             | 1.057.209          | trab. por conta de out<br>dias norma | em, correspondentes aos<br>is de trabalho | 16 I.           |
|                                                                                                    | ·             |                    |                                      |                                           |                 |

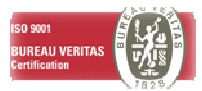

#### 3.2.2. ANEXO A - QUADRO DE PESSOAL

| 3.1 lotal de pessoas ao serviço 995<br>3.2 Actividade económica principal (CAE) 22222 Teste 1<br>3.3 Natureza jurídica 01 Pessoa Colectiva de Direito Público (Exc<br>Estabelec. ID <u>Estabelecimento SEDE</u> Não<br>0001 0 Lusodata Não<br>0003 0 APDL LEIXÕES Não<br>0004 0 VISTEON PORTUGUESA Estrangeiro Não<br>0005 0 TESTE LUSODATA Não<br>Código Conteste LUSODATA Não<br>Código Empregado Nome<br>CAND 6 Card 1<br>00000:0 Empregado 0<br>000001 dddd                                                                                                    | Entidade empre      | 10 010<br>egadora, refe | rente a 31 de Outubro |                            | Ano Referência 2010 |            |
|----------------------------------------------------------------------------------------------------|---------------------|-------------------------|-----------------------|----------------------------|---------------------|------------|
| 3.3 Natureza jurídica     01     Pessoa Colectiva de Direito Público (Exc       Image: Stabelection of the stabelection of the st | 3.2 Actividade      | económica pr            | rincipal (CAE)        | 75<br>Teste 1              |                     | -          |
| ID       Nome       Sede?         ID       Estabelecimento SEDE       Não         0001       0       Lusodata       Não         0003       0       APDL LEIXÕES       Não         0004       0       VISTEON PORTUGUESA Estrangeiro       Não         0005       0       TESTE LUSODATA       Não         ID       Empregados       ID       ID <thid< th=""> <thid< th=""> <thid< th=""></thid<></thid<></thid<>                                                                                                    | 3.3 Natureza j      | urídica                 | 01                    | Pessoa Colectiva de Direit | to Público (Exc     | =          |
| Estabelec.       ID       Nome       Sede?       Page         0001       0       Lusodata       Não       Page       Page                                                                                                    | কা                  |                         |                       | Estabelecimentos           |                     |            |
| Image: Constraint of the stabele cimento SEDE         Não           0001         0         Lusodata         Não           0003         0         APDL LEIXÕES         Não           0004         0         VISTEON PORTUGUESA Estrangeiro         Não           0005         0         TESTE LUSODATA         Não           Código<br>Empregado         Empregados         Nome         Constraint         Que table           CAND 6         Cand 1         Cand 1         Constraint         Constraint <t< td=""><td>stabelec.</td><td>ID</td><td></td><td>Nome</td><td>Sede?</td><td></td></t<>                                                                                                    | stabelec.           | ID                      |                       | Nome                       | Sede?               |            |
| D001     0     Lusodata     Não       0003     0     APDL LEIXÕES     Não       0004     0     VISTEON PORTUGUESA Estrangeiro     Não       0005     0     TESTE LUSODATA     Não         Código     Empregados       Cádigo     Nome     Participandos         CAND 6     Cand 1       0000001     dddd     Vistor 10                                                                                                    |                     | 0                       | Estabelecimento SEDE  |                            | Não                 | - <u>v</u> |
| D003     0     APDL LEIXÕES     Não       0004     0     VISTEON PORTUGUESA Estrangeiro     Não       0005     0     TESTE LUSODATA     Não         Código     Empregados       Código     Cand 1       0000001     dddd                                                                                                    | 0001                | 0                       | Lusodata              |                            | Não                 | Q          |
| 0004         0         VISTEON PORTUGUESA Estrangeiro         Não           0005         0         TESTE LUSODATA         Não           Impregados         Impregados                                                                                                    | 0003                | 0                       | APDL LEIXÕES          |                            | Não                 | ×          |
| D0005         0         TESTE LUSODATA         Não           Empregados         Empregados         Código         Cádigo         Cand 1         Cádigo         Cand 1         Cádigo         Cand 1         Cádigo         Cand 1         Cádigo         Cand 1         Cádigo         Cand 1         Cádigo         Cand 1         Cádigo         Cand 1         Cádigo         Cand 1         Cádigo         Cádigo         Cádig                                                                                                    | 0004                | 0                       | VISTEON PORTUGUES     | SA Estrangeiro             | Não                 |            |
| Empregados       Código<br>Empregado     Nome       CAND 6     Cand 1       000000:0     Empregado 0       0000001     dddd                                                                                                    | 0005                | 0                       | TESTE LUSODATA        |                            | Não                 |            |
| Código<br>Empregado     Nome       CAND 6     Cand 1       000000:0     Empregado 0       0000001     dddd                                                                                                    | ¢                   |                         |                       | Empregados                 |                     |            |
| CAND 6 Cand 1 00000:0 Empregado 0 0000001 dddd 200000000000000000000000                                                                                                    | Código<br>Empregado | ,                       |                       | Nome                       | 1                   | •          |
| 00000:0 Empregado 0 C                                                                                                    | CAND 6              | Cand                    | 1                     |                            |                     | - 8        |
| 0000001 dddd 2                                                                                                    | 00000:0             | Empr                    | egado 0               |                            |                     | Q          |
|                                                                                                    | 000001              | dddd                    |                       |                            |                     | *          |
| 0000030 empregado nº0000030                                                                                                    | 0000030             | empr                    | egado nº0000030       |                            |                     |            |

Neste Quadro poderá manter/alterar estabelecimentos e colaboradores dentro de cada estabelecimento.

Deverá ainda registar o ID de cada estabelecimento, conforme a identificação atribuída no site do GEP.

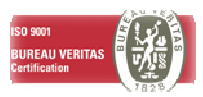

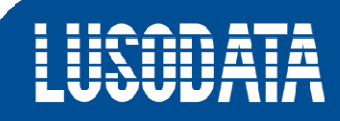

Este é o quadro de manutenção dos estabelecimentos.

| impresa           | 010       | 010                                            | Ano Referência 2010 |
|-------------------|-----------|------------------------------------------------|---------------------|
| stabelecimento    |           | Estabelecimento SEDE                           |                     |
| Estabelecimento   |           | 0                                              |                     |
| . Número de pess  | bas ao se | erviço na unidade local em 31 de Outubro 4     |                     |
| . Actividade econ | ómica pri | ncipal (CAE) da unidade local em 31 de Outubro |                     |
| ede? 🔿 Sim        | Não       |                                                |                     |
|                   |           |                                                |                     |

Em baixo apresentamos o quadro de manutenção dos colaboradores, onde estão presentes 2 alterações, os campos **Aplicabilidade do IRCT** e **Nível de Qualificação**.

| Empresa                                   | 014      | 1    | 014                                    |                |                      |                                                 |
|-------------------------------------------|----------|------|----------------------------------------|----------------|----------------------|-------------------------------------------------|
| Ano Referência                            | 20       | 10 E | Estabelecimento 0000                   |                |                      |                                                 |
| Código Empregado                          | 0000000  | - 1  | Angolano                               |                |                      |                                                 |
| dentificação do Regime Aplicado           | 1        |      |                                        | Nº Ident, Segu | ırança Social (NISS) | 1234567891                                      |
| Data Nascimento                           | 1977     | 12   | 2 (Ano / Mês)                          | Sexo           |                      | Masculino                                       |
| Data Admissão                             | 2010     | 3    | (Ano / Mês)                            | Regime de dur  | ação de trabalho     | A tempo completo                                |
| Data Últ. Promoção                        | 2010     | 1    | (Ano / Mês)                            | Período Norma  | l Semanal            | 40                                              |
| Tipo Contrato                             | 20       | Con  | ntrato de trabalho com termo certo     |                |                      |                                                 |
| Nacionalidade                             | 000      | Por  | tuguesaA                               |                |                      |                                                 |
| Habilitação Literária                     | 7        | 23   | 13º Ciclo do Ensino Básic              |                |                      |                                                 |
| Situação na Profissão                     | 3        | Tra  | balhador por Conta de Outrem           |                |                      |                                                 |
| Profissão                                 | 121005   | Dire | ector Geral                            |                |                      |                                                 |
| RCT                                       | 12345    | CCT  | T-Industria Material Elect.Electronico |                |                      |                                                 |
| Aplicabilidade IRCT                       | 06       | Sem  | n aplicabilidade                       |                |                      |                                                 |
| Categoria Profissional                    | 11111    | CO   | ZINHA                                  |                |                      |                                                 |
| Juração Tempo Trabalho                    | 10       | Con  | n horário de trabalho e adaptabilidad  | e por regul    |                      |                                                 |
| Drganização Tempo Tr <mark>abal</mark> ho | 2        | Hor  | ário de trabalho flexível              |                |                      |                                                 |
| ível de Qualifição                        | 1        | Qua  | adros superiores                       |                |                      |                                                 |
| Remuneração base (Outubro)                |          | Pré  | émios e subsídios regulares (Outubro)  |                | Total horas supleme  | entares efectuadas (Ano)                        |
| Devida (totalidade do mês)                | 1.000,00 | Su   | ubsídio de Refeição                    | 210.00         | NO de Lines es ales  |                                                 |
| Paga                                      | 1.000,00 | Su   | ubsídio por turnos                     | 0.00           | 227°. da Lei nº 7/2  | 009de 12 de Fevereiro                           |
| Motivo Rem. Base Paga Inf.                |          | OL   | utros prémios e subsídios regulares    | 200,00         | 0                    |                                                 |
|                                           | ].       | Tra  | abalho suplementar efectuado (Outub    | ro)            | Nº de Horas ao ab    | rigo do Nº. 2 do Artº<br>2009de 12 de Eevereiro |
| • de Horas normais remun. (Out.)          | 173      | Rei  | muneração de horas suplementares       | 0,00           |                      |                                                 |

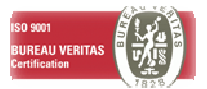

#### 3.2.3. ANEXO B – FLUXO DE ENTRADA E SAÍDA DE TRABALHADORES

Neste Anexo temos a possibilidade de visualizar/manter o fluxo de entrada e saídas ao longo do ano de referência.

| mpresa 01                          | 010                                                                                                    | Ano R                         | eferência      | 2010         |              |  |
|------------------------------------|----------------------------------------------------------------------------------------------------|-------------------------------|----------------|--------------|--------------|--|
| 101                                | , , , , , , , , , , , , , , , , , , , ,                                                                           | 100000                        |                | 2010         |              |  |
| 1. Existiram en<br>2. Actividade e | tradas e/ou saídas durante o ano de referência do relató<br>conómica principal (CAE) da entidade empregadora em 3 | irio? (• Sin<br>1 de Dezembro | Não            |              |              |  |
| 22222                              | Teste 1                                                                                                    |                               |                |              |              |  |
|                                    | Empregad                                                                                                    | los                           |                |              |              |  |
| Código<br>Empregado                | Nome Empregado                                                                                                    | Ano<br>Entrada                | Mês<br>Entrada | Ano<br>Saída | Mês<br>Saída |  |
| 000033                             | empregado nº0000033                                                                                               | 0                             | 0              | 2010         | 11           |  |
| 0000260                            | empregado nº0000260                                                                                               | 2010                          | 1              | 0            | 0            |  |
| 0000261                            | empregado nº0000261                                                                                               | 2010                          | 2              | 0            | 0            |  |
| 000262                             | empregado nº0000262                                                                                               | 2010                          | 2              | 0            | 0            |  |
| 000263                             | empregado nº0000263                                                                                               | 2010                          | 2              | 0            | 0            |  |
| 0000264                            | empregado nº0000264                                                                                               | 2010                          | 3              | 0            | 0            |  |
| 0000265                            | empregado nº0000265                                                                                               | 2010                          | 3              | 0            | 0            |  |
| 0000266                            | empregado nº0000266                                                                                               | 2010                          | 3              | 0            | 0            |  |
| 000267                             | empregado nº0000267                                                                                               | 2010                          | 3              | 0            | 0            |  |
| 0000268                            | empregado nº0000268                                                                                               | 2010                          | 1              | 0            | 0            |  |
| 0000269                            | empregado nº0000269                                                                                               | 2010                          | 1              | 0            | 0            |  |
| 000270                             | empregado nº0000270                                                                                               | 2010                          | 1              | 0            | 0            |  |

Para alterar qualquer informação relativa a um colaborador, deverá seleccioná-lo e clicar em B. Os campos **Motivo Entrada** e **Motivo Demissão** presentes no quadro seguinte deverão ser preenchidos manualmente.

|                                   |              |                                          | 1 |
|-----------------------------------|--------------|------------------------------------------|---|
| mpregado                          | 0003188      | Empregado 0003188                        |   |
| dentificação do Regime Aplicado   | 1            |                                          |   |
| 1º Ident. Segurança Social (NISS) |              | 0                                        |   |
| ipo Contrato                      | 20           | Contrato de trabalho com termo certo     |   |
| )ata Entrada                      | 2010         | 2 (Ano / Mês)                            |   |
| 1otivo Entrada                    | 80           | Outra situação (só aplicável para contra |   |
| Data Saída                        | 2010         | 12 (Ano / Mês)                           |   |
| Aotivo Demissão                   | 113          | Voluntaria                               |   |
| Sexo                              | Masculino    |                                          |   |
| Data Nascimento                   | 2000         | 1 (Ano / Mês)                            |   |
| Vacionalidade                     | POR          | Portuguesa                               | 2 |
| labilitações Literárias           | 510          | Ensino Secundario 12º Ano                |   |
| Situação na Profissão             | 3            | Trabalhador por Conta de Outrem          |   |
| Profissão                         | 147          | Segundo Escriturario                     |   |
| № de Horas ao abrigo do №. 1 do   | Artº 227º. d | da Lei nº 7/2009de 12 de Fevereiro 0     |   |
| 1º de Horas ao abrigo do Nº, 2 do | Artº 227º. d | da Lei nº 7/2009de 12 de Fevereiro       |   |

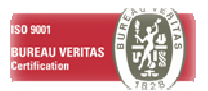

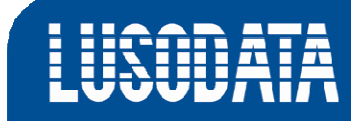

#### 3.2.4. ANEXO C – RELATÓRIO ANUAL DE FORMAÇÃO CONTÍNUA

Tal como foi referido anteriormente, no menu principal do Relatório Único existe a possibilidade de parametrizar os dados relativos a este anexo, para clientes com acesso ao Módulo de Acções de Formação (disponivel sobre licenciamento específico).

Esta parametrização tem como objectivo agrupar todas as acções formação da mesma forma, assim os clientes deverão alterar apenas a parametrização das acções que não sejam incluidas no conjunto definido.

| Empresa | 014 014        |                                                                                   |
|---------|----------------|-----------------------------------------------------------------------------------|
| Parâmet | ros            | Recolha de Valores                                                                |
|         |                | Eolha de Rosto                                                                    |
|         |                | Anexo A                                                                           |
|         |                |                                                                                   |
| Ano Re  | eferência 2010 | Anexo <u>B</u>                                                                    |
| Ano Re  | eferência 2010 | Anexo <u>B</u><br>Anexo <u>C</u>                                                  |
| Ano Re  | eferência 2010 | Anexo B           Anexo C           Anexo D                                       |
| Ano Re  | eferência 2010 | Anexo B           Anexo C           Anexo D           Anexo E                     |
| Ano Re  | eferência 2010 | Anexo B           Anexo C           Anexo D           Anexo E           Qriar XML |

| Periodo de Referencia  | 01   | Frequentou formação profissional correspondente a |
|------------------------|------|---------------------------------------------------|
| Area Formação          | 010  | Programas de base                                 |
| Modalidade Formação    | 02   | Cursos de aprendizagem                            |
| Iniciativa de Formação | 01   | Da responsabilidade do empregador                 |
| Horario                | 03   | Misto                                             |
| Entidade Formadora     | 01   | Própria empresa                                   |
| Tipo Diploma           | 06   | Certificado de frequência                         |
| Nivel Qualificação     | 03 : | Nível 3                                           |

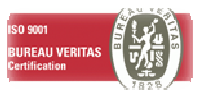

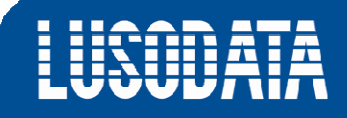

Neste Anexo temos a possibilidade de visualizar/manter as diferentes acções de formação, bem como, os dados dos colaboradores que participaram nas mesmas ao longo do ano de referência.

|                                                                                                    | ANEXO C - FORMAÇÃO                                                                                                    | CONTINUA                                      |
|----------------------------------------------------------------------------------------------------|----------------------------------------------------------------------------------------------------|-----------------------------------------------|
| mpresa [                                                                                           | 014 014                                                                                                    | Ano Referência 2010                           |
| L. Existiram tra<br>2. Actividade e                                                                | abalhadores ao serviço em algum periodo do ano de referên<br>económica principal (CAE) da Entidade empregadora em 31 d                                                                                                    | ncia do relatório? ( Sim C Não<br>de Dezembro |
| 11012                                                                                              | Acões de Formação                                                                                                    |                                               |
|                                                                                                    | Ngoes de ronnayao                                                                                                    |                                               |
|                                                                                                    | Descrição Ação                                                                                                    | Formação                                      |
| bbbbbbb                                                                                            |                                                                                                    | 24                                            |
| curso xxx                                                                                          |                                                                                                    | 40                                            |
|                                                                                                    |                                                                                                    |                                               |
|                                                                                                    | Empregados                                                                                                    |                                               |
| _ Código                                                                                           | Empregados<br>Nome Trabalhador                                                                                                    | NISS ^ 🕼                                      |
| Código<br>Empregado                                                                                | Empregados<br>Nome Trabalhador                                                                                                    | NISS 11234567892                              |
| Código<br>Empregado<br>0000016                                                                     | Empregados<br>Nome Trabalhador<br>empregado nº0000016<br>empregado nº0000090                                                                                                    | NISS 11234567892<br>11055269202               |
| Código<br>Empregado<br>0000016<br>0000090<br>0000301                                               | Empregados<br>Nome Trabalhador<br>empregado nº0000016<br>empregado nº0000090<br>empregado nº0000301                                                                                                    | NISS 111234567892<br>11055269202              |
| Código<br>Empregado<br>0000016<br>0000090<br>0000301<br>0000302                                    | Empregados<br>Nome Trabalhador<br>empregado nº0000016<br>empregado nº0000090<br>empregado nº0000301<br>Mariana Lobo Tavares                                                                                                    | NISS * *                                      |
| Código<br>Empregado<br>0000016<br>0000090<br>0000301<br>0000302<br>0000340                         | Empregados         Nome Trabalhador         empregado nº0000016         empregado nº0000090         empregado nº0000301         Mariana Lobo Tavares         empregado nº0000340                                                       | NISS 111234567892<br>11055269202              |
| Código<br>Empregado<br>0000016<br>0000090<br>0000301<br>0000302<br>0000340<br>00003187             | Empregados         Empregados         Nome Trabalhador         empregado nº0000016         empregado nº0000090         empregado nº0000301         Mariana Lobo Tavares         empregado nº0000340         empregado nº0003187        | NISS * *                                      |
| Código<br>Empregado<br>0000016<br>0000090<br>0000301<br>0000302<br>0000340<br>00003187<br>00003188 | Empregados         Nome Trabalhador         empregado nº0000016         empregado nº0000090         empregado nº0000301         Mariana Lobo Tavares         empregado nº0000340         empregado nº0003187         Empregado 0003188 | NISS 111234567892<br>111055269202             |
| Código<br>Empregado<br>0000016<br>0000090<br>0000301<br>0000302<br>0000340<br>00003187<br>00003188 | Empregados         Nome Trabalhador         empregado nº0000016         empregado nº0000090         empregado nº0000301         Mariana Lobo Tavares         empregado nº0000340         empregado nº0003187         Empregado 0003188 | NISS *                                        |
| Código<br>Empregado<br>0000016<br>0000090<br>0000301<br>0000302<br>0000340<br>00003187<br>00003188 | Empregados<br>Nome Trabalhador<br>empregado nº0000016<br>empregado nº0000090<br>empregado nº0000301<br>Mariana Lobo Tavares<br>empregado nº000340<br>empregado nº0003187<br>Empregado 0003188                                          | NISS                                          |
| Código<br>Empregado<br>0000016<br>0000090<br>0000301<br>0000302<br>0000340<br>0003187<br>00003188  | Empregados<br>Nome Trabalhador<br>empregado nº0000016<br>empregado nº0000090<br>empregado nº0000301<br>Mariana Lobo Tavares<br>empregado nº000340<br>empregado nº0003187<br>Empregado 0003188                                          | NISS<br>11234567892<br>11055269202            |

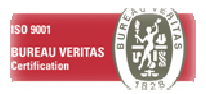

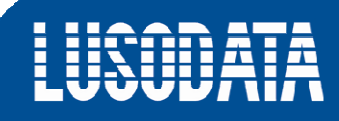

#### Em baixo apresentamos o quadro de manutenção das acções de formação.

| Empresa             | 014   | 014                             | Ano Referência 2010 |
|---------------------|-------|---------------------------------|---------------------|
| Descrição           | bbbbb | bb                              | Duração Formação 24 |
| Area Formação       | 090   | Desenvolvimento pessoal         |                     |
| Modalidade Formação | 04    | Cursos de educação e formação p | para adultos        |
| Entidade Formadora  | 01    | Própria empresa                 |                     |
| Nivel Qualificação  | 09    | Sem atribuição de nível         |                     |

#### Em seguida, o quadro de manutenção de um colaborador que participou na acção de formação.

| Impresa            | 014     | 014                                            | Ano Referênda 2010 |
|--------------------|---------|------------------------------------------------|--------------------|
| Código Empregado   | 0000002 | CASTANHEIRA                                    | NISS 11234567892   |
| Reg. Aplicado      | 1       | Segurança social                               |                    |
| Sit. Face a Freq.  | 01      | Frequentou formação profissional no ano de ref | erên               |
| Inic. de Formação  | 01      | Da responsabilidade do empregador              |                    |
| Horario            | 03      | Misto                                          |                    |
| Tipo Diploma       | 07      | Não aplicável                                  |                    |
| Período Referencia | 08      | Outra situação                                 |                    |

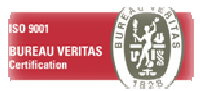

## **3.2.5.** ANEXO D – RELATÓRIO ANUAL DA ACTIVIDADE DO SERVIÇO DE SEGURANÇA E SAÚDE NO TRABALHO

|             | ANEXO | ) - SEGURANÇA E SAU            | DE NO TRABALH       | 0                       |
|-------------|-------|--------------------------------|---------------------|-------------------------|
| Empresa 010 | 010   |                                | Ano Referência 2010 |                         |
| 2           |       | Estabelecimentos               |                     |                         |
| Estabelec.  | ID    | Nome                           | Sede?               | QUADRO I                |
|             | 0     | Estabelecimento SEDE           | Não                 | E QUADRO I              |
| 001         | 0     | Lusodata                       | Não                 | Q                       |
| 0003        | 0     | APDL LEIXÕES                   | Não                 | - QUADRO I              |
| 0004        | 0     | VISTEON PORTUGUESA Estrangeiro | Não                 |                         |
| 0005        | 0     | TESTE LUSODATA                 | Não                 | E QUADRO I              |
|             |       |                                |                     | QUADRO II<br>QUADRO III |
|             |       |                                |                     | QUADRO IV (A            |
|             |       |                                |                     | QUADRO IV (B)           |
|             |       |                                |                     | OUADBOW                 |

Este anexo não vem totalmente preenchido.

São apresentados os diversos estabelecimentos da empresa, deverá preencher os dados em falta com os dados constantes na aplicação LoginRH.

No entanto, toda a informação referente a Segurança e Saúde no Trabalho deve ser fornecida pela pessoa/entidade responsável por esta área.

Cada Quadro do Anexo D refere-se ao Estabelecimento seleccionado no momento da consulta.

| mpresa                     | 014          | Estabelecimento principal                                                   | o Referência | 2010     |
|----------------------------|--------------|-----------------------------------------------------------------------------|--------------|----------|
| Estabelecimento            | 0000         | Estabelecimento principal                                                   |              | 1        |
| d Estabelecimento          |              | 12121 Sede? • Sim • Não                                                     |              |          |
| 1. Existiram trabalhad     | ores ao ser  | viço em algum período do ano de referência do relatório? 📀 Sim 🔿 Não        |              |          |
| 2. Actividade económi      | ca principal | (CAE) da unidade local em 31 de Dezembro 11111                              |              |          |
| Actividade principa        | l.           |                                                                             |              |          |
| 3. Número médio de t       | abalhadore   | es afectos à unidade local (estabelecimento), no ano:                       |              |          |
| 3.1 Vinculados por         | contrato ou  | equiparado ao empregador responsável pelo relatório                         | Homens       | Mulheres |
| 3.1.1 A trabalh            | ar na unida  | de local (estabelecimento)                                                  | 2            | 0        |
| 3,1,2 A trabalh            | ar fora da u | unidade local (estabelecimento)                                             |              |          |
| 3.1.2.1 Tr                 | abalhadore   | s temporários cedidos por contrato de utilização                            | 0            | 0        |
| 3.1.2.2 Tr                 | abalhadore   | s em regime de cedência ocasional                                           | 0            | 0        |
| 3.1.2.3 0                  | utros trabal | hadores (em regime de teletrabalho ou trabalhadores no domicílio)           | 0            | 0        |
| 3.2 Outros trab            | alhadores    | a trabalhar na unidade local (estabelecimento)                              |              |          |
| 3.2.1 Trab                 | alhadores te | emporários cedidos por contrato de utilização                               | 0            | 0        |
| 01212 11001                | alhadores ir | idependentes e trabalhadores ao serviço de empresas prestadoras de serviços | 0            | 0        |
| 3.2.2 Trab                 |              |                                                                             |              |          |
| 3.2.2 Trabi<br>3.2.3 Trabi | alhadores e  | m regime de cedência ocasional                                              |              |          |

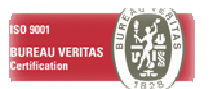

| Impresa                                                                                                    | 014                                                                          | 014                                                                                                    |                                                                                                    |
|----------------------------------------------------------------------------------------------------|------------------------------------------------------------------------------|----------------------------------------------------------------------------------------------------|----------------------------------------------------------------------------------------------------|
| ano Referência                                                                                                    | 201                                                                          | Estabelecimento 0000                                                                                                    |                                                                                                    |
| 1. Foram organiz                                                                                                    | ados os                                                                      | serviços de segurança no trabalho?                                                                                                    | ⊂ Sim ເ Não                                                                                                    |
| 2. Foram organiz                                                                                                    | ados os                                                                      | serviços de saúde no trabalho?                                                                                                    | ⊂ Sim . • Não                                                                                                    |
| 3. Quantos traba<br>nterna de 1ºs so                                                                                                    | lhadore<br>corros,                                                           | s estão afectos á organização da estrutura<br>combate a incêndios e evacuação de instalações?                                                                                                    | 0                                                                                                    |
|                                                                                                    |                                                                              |                                                                                                    |                                                                                                    |
| I. As actividades                                                                                                    | de seg                                                                       | urança, higiene e saúde no trabalho são organizad                                                                                                    | as no estabelecimento: 🕐 Em Conjunto 🥂 Em Separado                                                                                                    |
| 1. As actividades                                                                                                    | de seg<br>nodalida                                                           | urança, higiene e saúde no trabalho são organizad<br>I <b>de</b>                                                                                                    | as no estabelecimento: 🌔 Em Conjunto 🕜 Em Separado                                                                                                    |
| <ol> <li>As actividade:</li> <li>Especifique a i</li> <li>1 No domínic</li> </ol>                                                                               | de seg<br>nodalida<br>da seg                                                 | irança, higiene e saúde no trabalho são organizad<br>ide<br>urança                                                                                                    | as no estabelecimento: 🕐 Em Conjunto 🕥 Em Separado<br>5.2 No dominio da saúde                                                                                                    |
| <ol> <li>As actividades</li> <li>Especifique a i</li> <li>5.1 No domínic</li> <li>5.1.1 Ser</li> </ol>                                                          | de seg<br>modalida<br>da seg<br>vico Int                                     | irança, higiene e saúde no trabalho são organizad<br>ide<br>urança<br>arno <b>r</b>                                                                                                    | as no estabelecimento: C Em Conjunto C Em Separado 5.2 No dominio da saúde 5.2.1 Serviço interno                                                                                                    |
| <ol> <li>As actividade:</li> <li>Especifique a i</li> <li>1.1 No domínic</li> <li>1.1 Ser</li> <li>1.2 Ser</li> </ol>                                           | de seg<br>nodalida<br>da seg<br>vico Int<br>vico cor                         | irança, higiene e saúde no trabalho são organizad<br>ide<br>urança<br>arno <b>r</b> i<br>urm/partilhado <b>r</b> i                                                                                                    | as no estabelecimento: C Em Conjunto C Em Separado<br>5.2 No dominio da saúde<br>5.2.1 Serviço interno<br>5.2.2 Serviço comum/partilhado                                                                      |
| <ol> <li>As actividades</li> <li>Especifique a l</li> <li>1 No domínic</li> <li>5,1,1 Ser</li> <li>5,1,2 Ser</li> <li>5,1,3 Ser</li> </ol>                      | de seg<br>nodalida<br>da seg<br>vico Int<br>vico cor<br>vico ext             | irança, higiene e saúde no trabalho são organizad<br>ide<br>urança<br>arno Fi<br>ium/partilhado Fi<br>erno Fi                                                                                                    | as no estabelecimento: C Em Conjunto C Em Separado<br>5.2 No dominio da saúde<br>5.2.1 Serviço interno<br>5.2.2 Serviço comum/partilhado<br>5.2.3 Serviço externo                                             |
| <ol> <li>As actividades</li> <li>Especifique a i</li> <li>5.1 No domínic</li> <li>5.1.1 Ser</li> <li>5.1.2 Ser</li> <li>5.1.3 Ser</li> <li>5.1.4 Act</li> </ol> | da seg<br>nodalida<br>da seg<br>viço Int<br>viço cor<br>viço ext<br>ividades | irança, higiene e saúde no trabalho são organizad<br>urança<br>emo Filipado Filipado Filip | as no estabelecimento: C Em Conjunto C Em Separado<br>5.2 No dominio da saúde<br>5.2.1 Serviço interno<br>5.2.2 Serviço comum/partilhado<br>5.2.3 Serviço externo<br>5.2.4 Serviço Nacional/Regional de Saúde |

LUSOD

Ā

Neste Anexo existem sub-quadros nomeadamente no Quadro III – Pessoal dos Serviços de Segurança e Saúde no Trabalho, no Quadro IV (A) e (B) – Actividade(s) do(s) Serviço(s) de Segurança e Saúde no Trabalho e no Quadro V – Acidentes de Trabalho e Doenças Profissionais. Estes sub-quadros encontram-se identificados com letras azuis.

| Alterar Quadro 3                             |                                                                                           |
|----------------------------------------------|-------------------------------------------------------------------------------------------|
| III - PESSOAL DOS SE                         | RVIÇOS DE SEGURANÇA E SAÚDE NO TRABALHO                                                   |
| Empresa 010 010                              |                                                                                           |
| Ano Referência 2010 Estabelecimento          |                                                                                           |
| 1.1 Indique o número de técnicos em cada g   | grupo profissional, que exerceram actividade efectiva na unidade local (estabelecimento): |
| 1.1.1 Médicos do trabalho 1.1.2 Enfe         | rmeiros 1.1.3 Técnicos Superiores de SHT 1.1.4 Técnicos de SHT 1.1.5 Outro pessoal        |
| 0                                            | 0 0                                                                                       |
| 1.2 Médicos<br>do trabalho                   | 1.3 Técnicos de Segurança e Higiene do Trabalho                                           |
| 1.4 Director/Responsável dos Serviços        |                                                                                           |
| 1.4.1 De Segurança: 1.4.1.1 NIF              | 0 1.4.1.2 Nome                                                                            |
| 1.4.2 De Saúde: 1.4.2.1 NIF                  | 0 1.4.2.2 Nome                                                                            |
| 1.5 Empregador:                              |                                                                                           |
| 1.5.1 Nome                                   |                                                                                           |
| 1.5.2 Nº autorização 0                       |                                                                                           |
| 1.6 Trabalhador Designado:                   |                                                                                           |
| 1.6.1 Nome do Trabalhador Designado          |                                                                                           |
| 1.6.2 Nº Autorização                         | 0                                                                                         |
| 1.7 Nome do Representante do empregador      | r para o acompanhamento dos serviços comuns/partilhados ou externos                       |
|                                              |                                                                                           |
| 2. No caso de Serviços Externos, indicar der | nominação e número de identificação fiscal da(s) entidade(s) prestadora(s):               |
|                                              |                                                                                           |
| 2.1 Serviços de Segurança                    | z serviços de saude                                                                       |
| OK Cancelar Canc. Too                        | dos 8                                                                                     |
|                                              |                                                                                           |

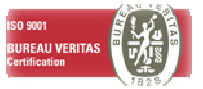

## LUSODATA

| IV             | - ACT       | IVIDADE(S) D                | 0(S)       | SERV                    | ICO(S) DE                 |
|----------------|-------------|-----------------------------|------------|-------------------------|---------------------------|
|                | SEGL        | JRANCA E SAÚI               | DE NO      | ) TRA                   | BALHO                     |
| npresa         | 014         | 014                         |            |                         |                           |
| no Referência  | 2010        | Estabelecimento 0000        |            |                         |                           |
| . Foram orga   | nizados j   | programas de prevenção:     |            |                         |                           |
| 1.1 Programa   | de prever   | ção de riscos profissionais | C Sim      | • Não                   |                           |
| 1.2 Programa   | de promo    | ,ão da saúde                | C Sim      | • Não                   |                           |
| 1.3 Programa   | de vigilâno | ia da saúde                 | C Sim      | <ul> <li>Não</li> </ul> |                           |
| . Foram reali  | zadas Au    | ditorias?                   | C Sim      | • Não                   |                           |
| 8. Foram reali | zadas In    | specções?                   | C Sim      | • Não                   |                           |
| 4. Acções de i | nformaçã    | io, consulta e formação a   | os traball | hadores                 |                           |
| 4.1 Informa    | ção aos l   | rabalhadores sobre os ris   | scos inere | entes à s               | ua actividade profissiona |
| 4.1.1 For      | am realizad | das acções de informação?   | C Sim      | 🖲 Não                   | Acções de Informação      |
| 4.2 Consulta   | aos tral    | alhadores nos domínios d    | da Segura  | ança e Sa               | aúde no Trabalho          |
| 4.2.1 For      | am realizad | das acções de consulta?     | C Sim      | • Não                   | Acções de Consulta        |
| 4.3 Formaçã    | io dos tra  | abalhadores nos domínios    | da Segu    | rança e s               | Saúde no Trabalho         |
| 4.3.1 For      | am realizad | las acções de formação?     | C Sim      | <ul> <li>Não</li> </ul> | Acções de Formação        |
| OK             | Cance       | elar Canc. Todos            |            |                         | 9                         |

| V - ACTI                              | VID                       | ADE(S) DO(S)                               | SERVI          | IÇO(S) DE                            | SEGURAN                | ça e saúd      | E NO TR         | ABALH       |
|---------------------------------------|---------------------------|--------------------------------------------|----------------|--------------------------------------|------------------------|----------------|-----------------|-------------|
| npresa 0                              | 14                        | 014                                        |                |                                      |                        | Ano Referência | 2010 Estabeleci | mento 0000  |
| . Identificação,                      | avalia                    | ção e controlo dos facto                   | res de risc    | 0                                    |                        |                |                 |             |
| 5.1 Foram identif                     | ficados                   | factores de risco físico?                  |                |                                      |                        | C Sim 🗭 Não    | Risco I         | Físico      |
| 5.2 Foram identif                     | ficados                   | factores de risco químico?                 |                |                                      |                        | C Sim 🗭 Não    | Risco Q         | uímico      |
| 5.3 Foram identif                     | ficados                   | factores de risco biológico?               |                |                                      |                        | C Sim 🖲 Não    | Risco Bi        | ológico     |
| 5.4 Foram identif<br>sistema músculo- | hcados<br>esquel          | factores de risco relacionado<br>ético?    | os com a acti  | vidade, capazes de                   | originar alterações do | 🔿 Sim 🗭 Não    | Risco Músculo   | -esquelétio |
| 5.5 Foram identif                     | ficados                   | factores de risco psicossocia              | is e organiza  | icionais?                            |                        | C Sim 🗭 Não    | Risco Psic      | ossocial    |
| 5.6 Foram identif                     | ficados                   | outros factores de risco para              | a a seguranç   | a e saúde dos traba                  | lhadores no trabalho?  | 🕐 🔿 Sim 💽 Não  | Outro Fac       | tor Risco   |
| . Promoção e vi<br>6.1 Foram realiza  | <b>igilânc</b><br>ados ex | ia da saúde<br>ames de admissão, periódico | is e/ou ocasii | onais? 💿 Sim 🔿<br>Inferior a 18 anos | Não<br>18 e 19 anos    | 20 a 49 anos   | 50 e mais anos  |             |
| 6.1.1 Total de                        | e exam                    | es de admissão                             | (Homens)       | 0                                    | 0                      | 0              | 0               |             |
|                                       |                           |                                            | (Mulheres)     | 0                                    | 0                      | 0              | 0               |             |
| 6.1.2 Total de                        | e exam                    | es periódicos                              | (Homens)       | 0                                    | 0                      | 0              | 0               |             |
|                                       |                           |                                            | (Mulheres)     | 0                                    | 0                      | 0              | 0               |             |
| 6.1.3 Exames                          | s ocasio                  | nais<br>de peste de trabalhe               | (Hamana)       |                                      |                        | - 6 1          | - 1             |             |
| 0,1,3,1 Mu                            | iuariça                   | ue posto de la abaino                      | (Homens)       | 0                                    | 0                      | 0              | 0               |             |
| 6 4 3 3 M                             |                           |                                            | (Mulheres)     | 0                                    | 0                      | 0              | 0               |             |
| 6, 1, 3, 2 AID                        | eraçoe                    | s no posto de trabalho                     | (Homens)       | 0                                    | 0                      | 0              | 0               |             |
| 6133De                                | orecco                    | ao trabi anós ausência sune                | (Muineres)     | 0                                    | 0                      | 0              | 0               |             |
| 6 1 3 3                               | 1 Dác P                   | aiva par acidente de traballe              |                |                                      |                        | - 6 0          | - 1             |             |
| 0,1,5,5,                              | IPOSE                     | aixa por acuente de u abain                | (Mullessee)    | 0                                    | 0                      | 0              | 0               |             |
| c 1 2 2                               | 204-0                     |                                            | (Hullieles)    | 0                                    | 0                      | 0              | 0               |             |
| 0,1,5,5,                              | 2 POS E                   | aixa por Doeriça                           | (nomens)       | 0                                    | 0                      | 0              | 0               |             |
|                                       |                           | 5                                          | (Mulheres)     | 0                                    | 0                      | 0              | 0               |             |
| 6.1.3.4 Ini                           | ciativa                   | do Medico                                  | (Homens)       | 0                                    | 0                      | 0              | 0               |             |
|                                       |                           | an an an said                              | (Mulheres)     | 0                                    | 0                      | 0              | 0               |             |
| 6.1.3.5 Per                           | dido do                   | trabalhador                                | (Homens)       | 0                                    | 0                      | 1              | 0               |             |
|                                       |                           | 200 get 100 million (200 get 100 million)  | (Mulheres)     | 0                                    | 0                      | 0              | 0               |             |
| 6.1.3.6 Por                           | r cessa                   | ção do contrato de trabalho                | (Homens)       | 0                                    | 0                      | 0              | 0               |             |
|                                       |                           |                                            | (Mulheres)     | 0                                    | 0                      | 0              | 0               |             |
| 6.1.3.7 Ou                            | itras ra                  | zões                                       | (Homens)       | 0                                    | 0                      | 0              | 0               |             |
|                                       |                           |                                            | (Mulheres)     | 0                                    | 0                      | 0              | 0               | OK          |
| 6.2 Foram realizad                    | dos exa                   | ames complementares?                       |                | ⊂ Sim ⊙ Não                          | Exame Complem          | entar          |                 |             |
| 6.3 Foram realizad                    | das açõ                   | ies de imunização?                         |                | C Sim 🗭 Não                          | Accão Imuniza          | cão            |                 | Cancela     |
| 6.4 Foram realizad                    | das açõ                   | ies de promoção da saúde no                | o trabalho?    | C Sim @ Não                          | Accão Promo            | an             | 8               | Canc.Tod    |

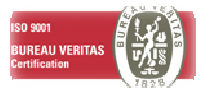

|                                                                                                    |                                                                                                    | V - ACIDENTES DE                                                                                                    | TRABALHO                                 | E DOENO                                             | ÇAS PRO                   | ISSIONAL                       | S                 |
|----------------------------------------------------------------------------------------------------|----------------------------------------------------------------------------------------------------|----------------------------------------------------------------------------------------------------|------------------------------------------|-----------------------------------------------------|---------------------------|--------------------------------|-------------------|
| mpresa                                                                                                    | 010                                                                                                    | 010                                                                                                    |                                          |                                                     |                           |                                |                   |
| no Referência                                                                                                 | 2010                                                                                                    | Estabelecimento                                                                                                    |                                          |                                                     |                           | 1                              |                   |
| L Ocorreram                                                                                                   | acident                                                                                                    | ces de traballho, no tempo de tra                                                                                   | balho, com trabalha                      | dores indicado                                      | os no quadro I,           | questão 3.1.1? (               | Sim C Não         |
| 1.1 Número d                                                                                                  | le aciden                                                                                                    | tes de trabalho e de dias de trabalho i                                                                             | perdidos com baixa, seg                  | undo o escalão o                                    | de duração da baix        | a                              |                   |
|                                                                                                    |                                                                                                    |                                                                                                    | Inferior a 1 dia (sem                    | 1 a 3 dias de                                       | 4 a 30 dias<br>de baixa   | Superior a 30<br>dias de baixa | Mortal            |
| 1.1.1 Nº                                                                                                    | de acider                                                                                                    | ntes de trabalho (AT) ocorridos no ano                                                                              |                                          | 0                                                   |                           |                                | 0                 |
| uereiere                                                                                                    | incia do r                                                                                                    | (Mulhere                                                                                                    | s) 0                                     | 0                                                   | 0                         |                                | 0                 |
| 112N9                                                                                                    | de dias r                                                                                                    | le trahalho perdidos na sequência de                                                                                |                                          |                                                     | -                         |                                |                   |
| AT ocorri                                                                                                    | dos no ar                                                                                                    | no de referência do relatório (Homens                                                                               | )                                        | 0                                                   | 0                         | 0                              |                   |
|                                                                                                    |                                                                                                    | (Mulheres                                                                                                    | )                                        | 0                                                   | 0                         | 0                              |                   |
| 1.1.3 Nº                                                                                                    | de dias d                                                                                                    | le trab. perdidos no ano de ref. do rel                                                                             | atório,                                  | 0                                                   | 0                         | 0                              |                   |
| na seq. o                                                                                                    | IOS AT OC                                                                                                    | orridos em anos anteriores (Homens)<br>(Mulheres)                                                                   |                                          | 0                                                   | 0                         | 0                              |                   |
| 1.2 Céleula da                                                                                                |                                                                                                    | e form Socie e avec de de des seldents                                                                              | es de balezlles uño most                 | uin annuada an i                                    | fármula et                |                                |                   |
| 1.2.1 Tax                                                                                                    | a de frec                                                                                                    | uência: Tf = (Nº acidentes de trab. /                                                                               | Nº horas efectivamente                   | trabalhadas) x 1                                    | 1.000.000 =               | 0,00                           |                   |
| 1.2.2 Tax                                                                                                    | a de grav                                                                                                    | vidade: Tg = (Nº dias perdidos / Nº ho                                                                              | ras efectivamente traba                  | alhadas) x 1.000.                                   | .000 =                    | 0,00                           |                   |
| 2. Ocorreram                                                                                                  | acident                                                                                                    | ces de trabalho, no tempo de tra                                                                                    | balho, com trabalha                      | lores indicado                                      | s no quadro I, q          | uestão 3.2?                    | Sim C Não         |
| 2.1 Número d                                                                                                  | le aciden                                                                                                    | tes de trabalho Não mortal                                                                                          | Mortal                                   |                                                     |                           |                                |                   |
| 2.1.1 Nº /                                                                                                    | Acidentes                                                                                                    | de trabalho (Homens) 0                                                                                              | 0                                        |                                                     |                           |                                |                   |
|                                                                                                    |                                                                                                    | (Mulheres) 0                                                                                                    | 0                                        |                                                     |                           |                                |                   |
| 2.2 Cálculo da                                                                                                | taxa de                                                                                                    | incidência dos acidentes de trabalho t                                                                              | otais e mortais, segund                  | o as fórmulas:                                      |                           |                                |                   |
| 2.2.1 Tax                                                                                                    | a de incid                                                                                                    | lência (Total AT); TiT = (Nº de AT Tot                                                                              | ais / Nº total <mark>de t</mark> rab. en | n I - 3.2) x 1.000                                  | ) = 0,0                   | 0                              |                   |
| 2.2.1 Tax                                                                                                    | a de incid                                                                                                    | lência (AT Mortais): TiM = (Nº de AT n                                                                              | nortais / Nº total de trab               | o. em I - 3.2) x 1.                                 | .000 = 0,0                | 0                              |                   |
|                                                                                                    | cidência                                                                                                    | dos acidentes de trabalho totai                                                                                     | s e mortais, ocorrido                    | s com os traba                                      | alhadores indica          | ados no quadro I, o            | uestões 3.1.1 e I |
| 3. Taxa de inc                                                                                                | ncidência                                                                                                    | (Total AT): TIT = (Nº de AT Totais / I                                                                              | l <sup>o</sup> total de trab. em I - 3   | .1eI-3.2) x 1.                                      | 000 =                     | 0.00                           |                   |
| 3. Taxa de inc                                                                                                | And the second second sec |                                                                                                    | - (NO katel de hech see                  | I-3.1eI-3.2)                                        | x 1.000 =                 | 0.00                           |                   |
| 3. Taxa de inc<br>3. 1 Taxa de i<br>3. 2 Taxa de i                                                            | ncidência                                                                                                    | (AT Mortais): TIM = (Nº de AT mortai                                                                                | s / INº total de trab. em                | Construction Construction Construction Construction | Contraction of the second | 0,00                           | OK                |
| <ol> <li>Taxa de ine</li> <li>3.1 Taxa de i</li> <li>3.2 Taxa de i</li> <li>1. Doenças Pi</li> </ol>          | ncidência<br>ofission                                                                                                    | (AT Mortais): TiM = (N° de AT mortai<br>ais de participação obrigatória                                             | s / Nº total de tradi, em                |                                                     |                           |                                |                   |
| <ol> <li>1 Taxa de ind<br/>3.1 Taxa de i<br/>3.2 Taxa de i</li> <li>4. Doenças Pi<br/>4.1 Foram pa</li> </ol> | ncidência<br>rofission<br>rticipada:                                                                                                    | a (AT Mortais): TiM = (Nº de AT mortai<br>lais de participação obrigatória<br>s doenças no ano de referência do rel | atório? C Sim C Nã                       | 0 Doenca Pr                                         | ofissional Parti          | cipada                         | Cancela           |

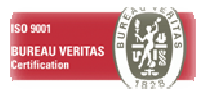

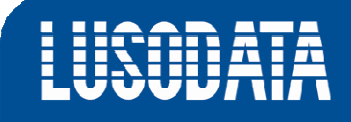

#### 3.2.6. ANEXO E – GREVES

Para que a informação relativa às Greves seja reconhecida pela aplicação, deverá seleccionar no campo 1., a opção **SIM**.

Em seguida poderá completar a informação em falta para cada linha seleccionando o botão 🏪.

| 1. Existiram grev        |                                                 |                   |             | 2010 |
|--------------------------|-------------------------------------------------|-------------------|-------------|------|
|                          | /es durante o ano de referência do relatório? ( | Sim C Não         |             |      |
| . Actividade eo          | onómica principal (CAE) da Entidade empregadora | em 31 de Dezembro |             |      |
|                          |                                                 |                   |             |      |
|                          | Greves                                          |                   |             |      |
|                          |                                                 |                   | i           | 1 15 |
| lentificação<br>da Greve | Descrição da Greve                              | Reinvidicacao     | Data<br>Mes | Data |
| 1 C                      | arris                                           | 101               | 11          | 24   |
| 2 D                      | liversas                                        | 104               | 11          | 30   |

A informação a completar diz respeito aos pontos 1. e 1.1 do quadro em baixo apresentado. Após a introdução da informação, deverá clicar em OK para gravar as alterações.

|                         |           |            |                                    |                 | 2010             |
|-------------------------|-----------|------------|------------------------------------|-----------------|------------------|
| .Identificação da Greve | 01        | Carris     |                                    |                 |                  |
| .1. Principais Reivin   | dicação e | xpressas e | resultados obtidos                 |                 |                  |
| .1.1. Reinvidicacao     | 102       | Aument     | tos e/ou criação de prestações con | plementares     |                  |
| .1.2. Resultado         | 2         | Parcialn   | nente aceite                       |                 |                  |
| .2. Datas da greve e    | trabalha  | dores em   | greve, por escalão de PNT e te     | empo de paralis | ação             |
| 1.2.1. Data da greve    | 1.2.2     | , PNT      | 1.2.3. N.º de trabalhadores        | 1.2.4. Duraçã   | o da paralisação |
| Mês Dia                 | Horas     | Minutos    | em greve                           | Horas           | Minutos          |
| 11 24                   | 33        | 19         | 3                                  | 5               | 3                |

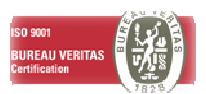

#### 3.3. CRIAÇÃO DO FICHEIRO XML

O processo de criação do Relatório Único termina com a criação do Ficheiro XML, selecionando a opção abaixo indicada.

| Impresa | 014     | 014          |                                                                                   |
|---------|---------|--------------|-----------------------------------------------------------------------------------|
| Parâmet | tros    |              | Recolha de Valores                                                                |
|         |         |              | Eolha de Rosto                                                                    |
|         |         |              | Anexo <u>A</u>                                                                    |
|         | Chailer |              |                                                                                   |
| Ano Re  | eferênd | cia 2010     | Anexo <u>B</u>                                                                    |
| Ano Re  | eferênd | cia 2010     | Anexo <u>B</u><br>Anexo <u>C</u>                                                  |
| Ano Re  | eferêno | cia 2010     | Anexo B           Anexo C           Anexo D                                       |
| Ano Re  | eferêno | cia 2010     | Anexo B           Anexo C           Anexo D           Anexo E                     |
| Ano Re  | eferêno | tros Anexo C | Anexo B           Anexo C           Anexo D           Anexo E           Criar XML |

Deverá atribuir um nome ao ficheiro e escolher o seu destino.

| Empresa        | 014  | 014 |         |
|----------------|------|-----|---------|
| Ano Referência | 2010 |     |         |
| Ficheiro XML   |      |     | <b></b> |
|                |      |     |         |

O acesso à validação e envio do Relatório Único encontra-se disponivel no seguinte link: https://www.relatoriounico.pt/ru/login.seam

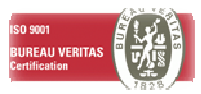